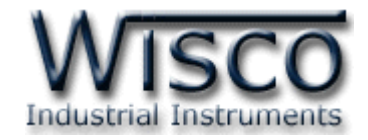

# **Radio Modem**

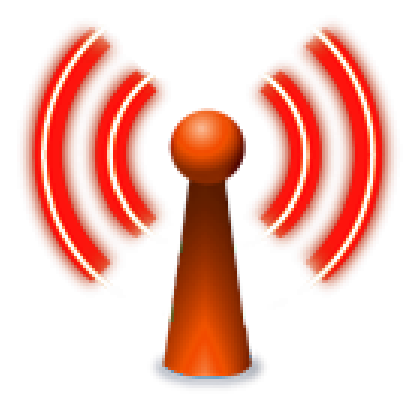

WISCO RC40 Utility V2.0.0

Page I

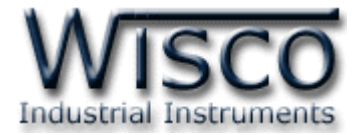

#### Page II

#### WISCO RC40 Utility V2.0.0

บริษัท วิศณุและสุภัค จำกัด 102/111-112 หมู่บ้านสินพัฒนาธานี ถนนเทศบาลสงเคราะห์ แขวงลาดยาว เขตจตุจักร กรุงเทพฯ 10900 โทร. (02)591-1916, (02)954-3280-1, แฟกซ์ (02)580-4427, <u>www.wisco.co.th</u>, อีเมล์ <u>info@wisco.co.th</u>

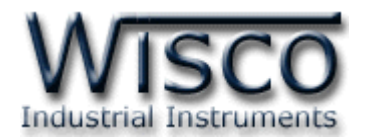

## สารบัญ

|                                                                                                    | Radio Modem                                                                                                    | 1                                                                                                    |
|----------------------------------------------------------------------------------------------------|----------------------------------------------------------------------------------------------------|----------------------------------------------------------------------------------------------------|
| I.                                                                                                    | วิธีการต่อใช้งาน                                                                                                    | 3                                                                                                    |
| II.                                                                                                    | การเชื่อมต่อกับเครื่องคอมพิวเตอร์                                                                                                    | 4                                                                                                    |
| 111.                                                                                                    | โหมดการทำงาน                                                                                                    | 5                                                                                                    |
| 1.                                                                                                    | ข้อควรรู้ก่อนการใช้งานโปรแกรม Wisco Radio Modem                                                                                                    | 7                                                                                                    |
| 1.                                                                                                    | .1 วิธีการติดตั้ง Driver USB                                                                                                    | 7                                                                                                    |
| 1.                                                                                                    | .2 วิธีการติดตั้งโปรแกรม Wisco Radio Modem                                                                                                    | 9                                                                                                    |
| 1.                                                                                                    | .3 วิธีการลบโปรแกรม Wisco Radio Modem ออกจากระบบ                                                                                                    | 11                                                                                                    |
| 1.                                                                                                    | .4 วิธีเปิดใช้งานโปรแกรม Wisco Radio Modem                                                                                                    | 12                                                                                                    |
|                                                                                                    |                                                                                                    |                                                                                                    |
| 2.                                                                                                    | การใช้งาน <b>Toolbar</b>                                                                                                    | 13                                                                                                    |
| 2.<br>3.                                                                                                   | การใซ้งาน Toolbar<br>การสื่อสารระหว่างโปรแกรม Wisco Radio Modem กับ RC40                                                                                                    | 13<br>13                                                                                                   |
| 2.<br>3.<br>4.                                                                                             | การใซ้งาน Toolbar<br>การสื่อสารระหว่างโปรแกรม Wisco Radio Modem กับ RC40<br>การอ่านค่าและการตั้งค่าให้กับ RC40                                                                                                    | 13<br>13<br>15                                                                                             |
| 2.<br>3.<br>4.<br>4.                                                                                       | การใช้งาน Toolbar<br>การสื่อสารระหว่างโปรแกรม Wisco Radio Modem กับ RC40<br>การอ่านค่าและการตั้งค่าให้กับ RC40<br>.1 Serial Parameter                                                                                                    | 13<br>13<br>15                                                                                             |
| <ol> <li>2.</li> <li>3.</li> <li>4.</li> <li>4.</li> <li>4.</li> </ol>                                     | การใช้งาน Toolbar<br>การสื่อสารระหว่างโปรแกรม Wisco Radio Modem กับ RC40<br>การอ่านค่าและการตั้งค่าให้กับ RC40<br>.1 Serial Parameter                                                                                                    | <ol> <li>13</li> <li>13</li> <li>15</li> <li>16</li> </ol>                                                 |
| <ol> <li>2.</li> <li>3.</li> <li>4.</li> <li>4.</li> <li>4.</li> <li>4.</li> </ol>                         | การใซ้งาน Toolbar<br>การสื่อสารระหว่างโปรแกรม Wisco Radio Modem กับ RC40<br>การอ่านค่าและการตั้งค่าให้กับ RC40<br>.1 Serial Parameter                                                                                                    | <ol> <li>13</li> <li>13</li> <li>15</li> <li>15</li> <li>16</li> <li>16</li> </ol>                         |
| <ol> <li>2.</li> <li>3.</li> <li>4.</li> <li>4.</li> <li>4.</li> <li>4.</li> <li>4.</li> <li>4.</li> </ol> | การใช้งาน Toolbar<br>การสื่อสารระหว่างโปรแกรม Wisco Radio Modem กับ RC40<br>การอ่านค่าและการตั้งค่าให้กับ RC40<br>1 Serial Parameter<br>2 Wireless Parameter<br>3 Communication Protocol<br>4 Packet Control สำหรับ Undefined                                  | <ol> <li>13</li> <li>13</li> <li>15</li> <li>16</li> <li>16</li> <li>17</li> </ol>                         |
| <ol> <li>2.</li> <li>3.</li> <li>4.</li> <li>4.</li> <li>4.</li> <li>4.</li> </ol>                         | การใช้งาน Toolbar<br>การสื่อสารระหว่างโปรแกรม Wisco Radio Modem กับ RC40<br>การอ่านค่าและการตั้งค่าให้กับ RC40<br>.1 Serial Parameter                                                                                                    | <ol> <li>13</li> <li>13</li> <li>15</li> <li>16</li> <li>16</li> <li>17</li> <li>17</li> </ol>             |
| <ol> <li>2.</li> <li>3.</li> <li>4.</li> <li>4.</li> <li>4.</li> <li>4.</li> </ol>                         | การใช้งาน Toolbar<br>การสื่อสารระหว่างโปรแกรม Wisco Radio Modem กับ RC40<br>การอ่านค่าและการตั้งค่าให้กับ RC40<br>1 Serial Parameter<br>2 Wireless Parameter<br>3 Communication Protocol<br>4 Packet Control สำหรับ Undefined<br>4.4.1 เปิดการใช้งาน Delimiter | <ol> <li>13</li> <li>13</li> <li>15</li> <li>16</li> <li>16</li> <li>17</li> <li>17</li> <li>18</li> </ol> |

Page III

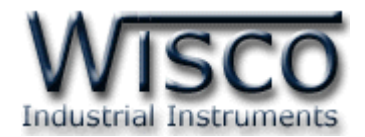

## สารบัญ

| 5. | กา    | ารค้นหาโมดูลปลายทาง                                           | 20 |
|----|-------|---------------------------------------------------------------|----|
| 5  | .1    | ตัวอย่างการค้นหาโมดูลปลายทาง (กรณีเจอโมดูลปลายทางทั้งหมด)     | 21 |
| 5  | .2    | ตัวอย่างการค้นหาโมดูลปลายทาง (กรณีไม่เจอโมดูลปลายทาง)         | 22 |
| 5  | .3    | ตัวอย่างการค้นหาโมดูลปลายทาง (กรณีเชื่อมต่อโมดูลปลายทางเพิ่ม) | 23 |
| 6. | กา    | ารใช้งานเมนูในส่วนของ Wireless Device                         | 23 |
| 7. | วิธี  | ถึการเพิ่มโมดูลปลายทาง                                        | 24 |
| 8. | วิธี  | รีทดสอบการเชื่อมต่อกับโมดูลปลายทาง                            | 24 |
| 9. | วิธี  | ถีการเชื่อมต่อหรือยกเลิกการเชื่อมต่อกับโมดูลปลายทาง           | 25 |
| 10 | .วิธี | ถีการ เพิ่ม∕ลบ อุปกรณ์ของ Modbus                              | 26 |
|    | ภา    | าคผนวก                                                        | 27 |

บริษัท วิศณุและสุภัค จำกัด 102/111-112 หมู่บ้านสินพัฒนาธานี ถนนเทศบาลสงเคราะห์ แขวงลาดยาว เขตจตุจักร กรุงเทพฯ 10900 โทร. (02)591-1916, (02)954-3280-1, แฟกซ์ (02)580-4427, <u>www.wisco.co.th</u>, อีเมล์ <u>info@wisco.co.th</u>

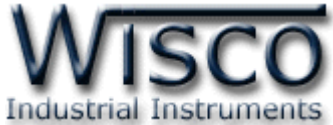

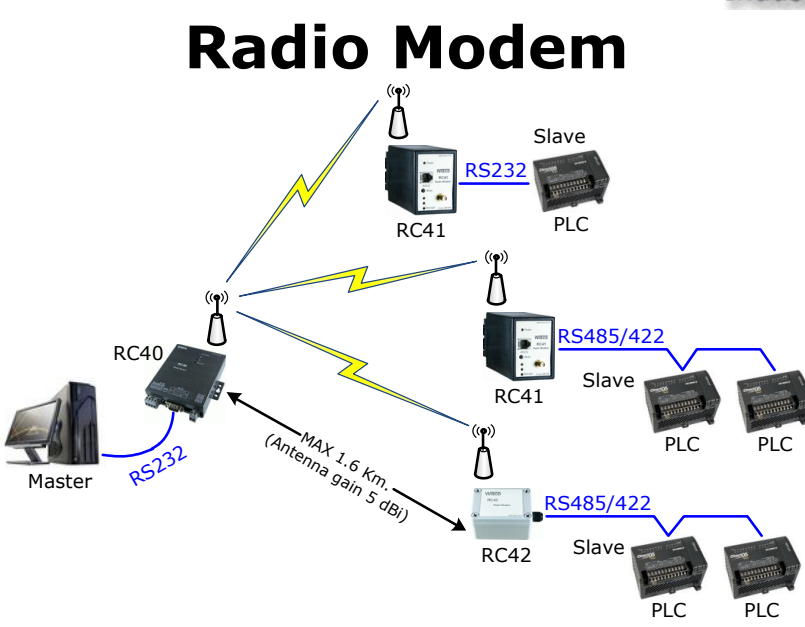

Radio Modem เป็นระบบไร้สายที่ออกแบบมาเพื่อแทนที่ระบบ RS485/422 ที่ต้องมีการเดินสาย เพื่อลดความยุ่งยากในการเดินสายและง่ายต่อการติดตั้ง

ในระบบนี้จะประกอบด้วย 2 ส่วน คือ Master และ Slave ซึ่งทำหน้าที่เหมือนกันกับระบบ RS485/422 ด้านของ Slave สามารถเพิ่มจำนวนได้ถึง 32 จุด ซึ่งมี 2 รุ่นให้เลือกใช้ คือ

RC41 สำหรับติดตั้งกับ Dinrail จำนวนของอุปกรณ์ตัวลูก **Delay Time** RC42 สำหรับติดตั้งภายนอกอาอาร (Millisecond) (RC41 or RC42) 100 1 200 2 300 3 . . 1200 12

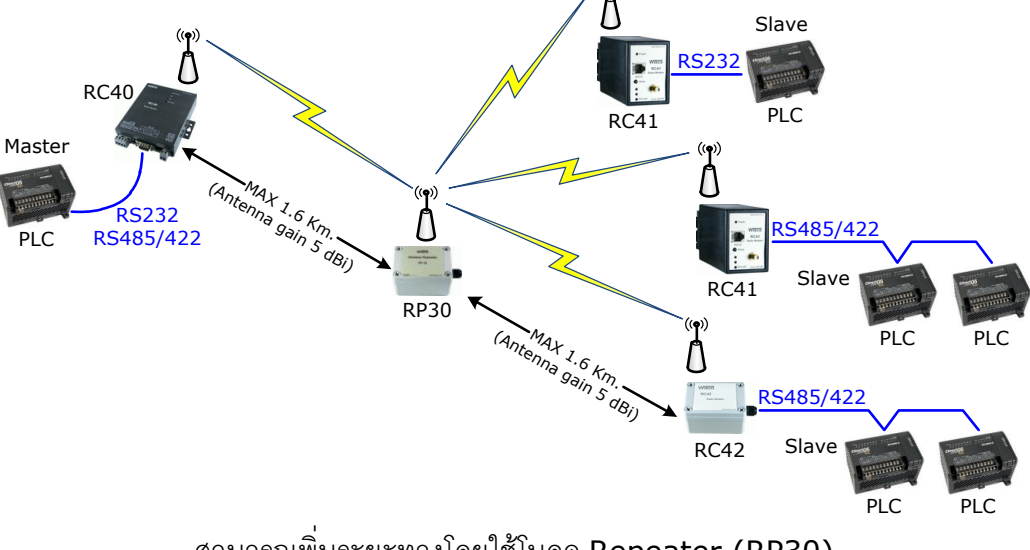

สามารถเพิ่มระยะทางโดยใช้โมดูล Repeater (RP30)

#### WISCO RC40 Utility V2.0.0

Page 1 of 29

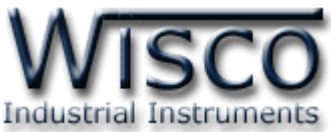

|                               | RC40                                                                  | RC41                                                                                                  | RC42                                                                  |
|-------------------------------|-----------------------------------------------------------------------|----------------------------------------------------------------------------------------------------|-----------------------------------------------------------------------|
| Specifications                | Read Barrier                                                          | evended in<br>Power<br>Power<br>Witsco<br>Re21<br>Re32<br>Mode<br>Strength<br>Strength<br>Resv 20 vec | WISCO<br>RC42<br>Radio Modern                                         |
|                               | - Master on Network                                                   | - Slave Module                                                                                        | - Slave Module                                                        |
|                               | - Modbus compatible                                                   | - DIN Rail Mounting                                                                                   | - IP64 Case for Outside                                               |
|                               | - Long Distance                                                       | - Easy Install                                                                                        | Application                                                           |
| Zigbee Interface              |                                                                       |                                                                                                    |                                                                       |
| RF Standard:                  | 802.15.4/ZigBee compliant                                             | 802.15.4/ZigBee compliant                                                                             | 802.15.4/ZigBee compliant                                             |
| Frequency Band:               | 2.4 GHz                                                               | 2.4 GHz                                                                                               | 2.4 GHz                                                               |
| RF Data Rate:                 | 250 Kbps                                                              | 250 Kbps                                                                                              | 250 Kbps                                                              |
| Rx sensitivity:               | -102 dBm                                                              | -102 dBm                                                                                              | -102 dBm                                                              |
| Tx Power:                     | +17 dBm (Max)                                                         | +17 dBm (Max)                                                                                         | +17 dBm (Max)                                                         |
| Transmission Distance:        | Up to 90 m. Indoor/Urban                                              | Up to 90 m. Indoor/Urban                                                                              | Up to 90 m. Indoor/Urban                                              |
|                               | Up to 1.6 km. Outdoor RF<br>line-of-sight<br>(With Antenna gain>5dBi) | Up to 1.6 km. Outdoor RF<br>line-of-sight<br>(With Antenna gain>5dBi)                                 | Up to 1.6 km. Outdoor RF<br>line-of-sight<br>(With Antenna gain>5dBi) |
| Antenna Connector:            | RP-SMA, Jack/Female                                                   | RP-SMA, Jack/Female                                                                                   | RP-SMA, Jack/Female                                                   |
| RF Channel:                   | 12 channels                                                           | 12 channels                                                                                           | 12 channels                                                           |
| Network Topology:             | Point-to-Multipoint                                                   | Point-to-Multipoint                                                                                   | Point-to-Multipoint                                                   |
| USB Interface                 |                                                                       |                                                                                                    |                                                                       |
| Compliance:                   | USB 1.1/2.0                                                           |                                                                                                    |                                                                       |
| Connector:                    | USB Type B                                                            |                                                                                                    |                                                                       |
| Speed:                        | 12 Mbps (Full-Speed USB)                                              |                                                                                                    |                                                                       |
| Class:                        | CDC                                                                   |                                                                                                    |                                                                       |
| Serial Interface              |                                                                       |                                                                                                    |                                                                       |
| Serial Standards:             | RS-232 connector DB9 male                                             | RS-232 RJ12 6 pin connector                                                                           |                                                                       |
|                               | 4 pin terminal block                                                  | RS-485/422 (Isolated)<br>11 pin socket                                                                | RS-485/422 (Isolated)<br>5 pin Terminal Block                         |
| Loading:                      | RS-485/422 Max 32 Unit                                                | RS-485/422 Max 32 Unit                                                                                | RS-485/422 Max 32 Unit                                                |
| Distance:                     | RS-232 length 15 m.                                                   | RS-232 length 15 m.                                                                                   |                                                                       |
| Protocol:                     | MODBUS ASCII/RTU,<br>Undefined                                        | K3-463/422 length 1 Kill.                                                                             | K3-463/422 length 1 Km.                                               |
| Serial Parameter              |                                                                       |                                                                                                    |                                                                       |
| Baud Rate:                    | 4800, 9600, 19200, 38400,<br>57600, 115200                            | 4800, 9600, 19200, 38400,<br>57600, 115200                                                            | 4800, 9600, 19200, 38400,<br>57600, 115200                            |
| Data Bits:                    | 7, 8                                                                  | 7, 8                                                                                                  | 7, 8                                                                  |
| Stop Bit:                     | 1, 2                                                                  | 1, 2                                                                                                  | 1, 2                                                                  |
| Parity:                       | None, Odd, Even                                                       | None, Odd, Even                                                                                       | None, Odd, Even                                                       |
| <b>Power Requirements</b>     |                                                                       |                                                                                                    |                                                                       |
| Power Supply:                 | 220VAC<br>(12VDC, 24VDC Optional)                                     | 220VAC<br>(12VDC, 24VDC Optional)                                                                     | 12 to 24VDC                                                           |
| <b>Environmental Limits</b>   |                                                                       |                                                                                                    |                                                                       |
| Operating Temperature:        | 0 to 55 °C                                                            | 0 to 55 °C                                                                                            | 0 to 55 °C                                                            |
| Operating Humidity:           | 5 to 95% RH                                                           | 5 to 95% RH                                                                                           | 5 to 95% RH                                                           |
| Storage Temperature:          | 0 to 70 °C                                                            | 0 to 70 °C                                                                                            | 0 to 70 °C                                                            |
| <b>Physical Characteristi</b> | cs                                                                    |                                                                                                    |                                                                       |
| Dimension:                    | W122 x H30 x D120 mm.                                                 | W50 x H70 x D110 mm.                                                                                  | W95 x H65 x D55 mm.                                                   |
| Mounting:                     |                                                                       | DIN Rail                                                                                              |                                                                       |
| Warranty                      |                                                                       |                                                                                                    |                                                                       |
| Warranty Period:              | 5 year                                                                | 5 year                                                                                                | 5 year                                                                |

Page 2 of 29

#### WISCO RC40 Utility V2.0.0

บริษัท วิศณุและสุภัค จำกัด 102/111-112 หมู่บ้านสินพัฒนาธานี ถนนเทศบาลสงเคราะห์ แขวงลาดยาว เขตจตุจักร กรุงเทพฯ 10900

โทร. (02)591-1916, (02)954-3280-1, แฟกซ์ (02)580-4427 – <u>www.wisco.co.th</u> – <u>info@wisco.co.th</u>

#### I. วิธีการต่อใช้งาน

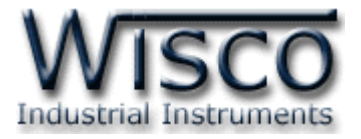

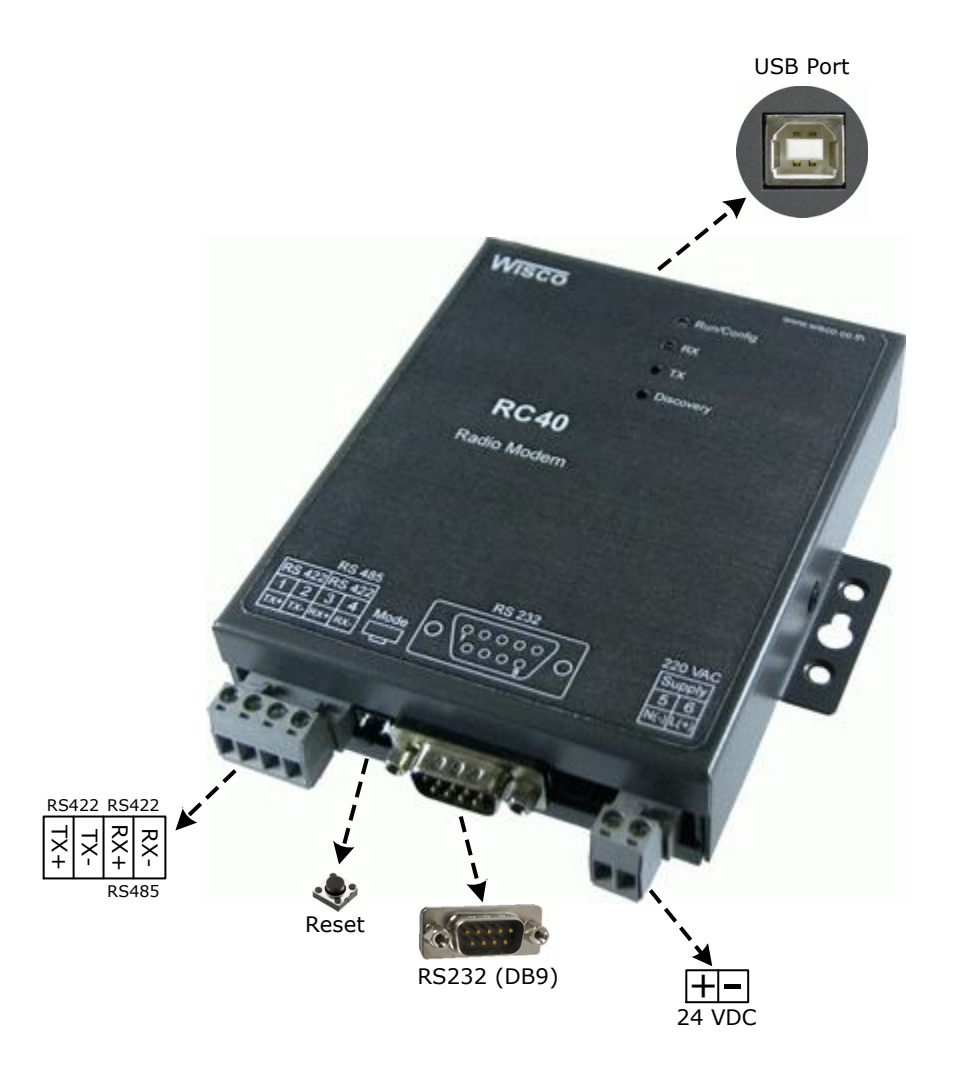

WISCO RC40 Utility V2.0.0

Page 3 of 29

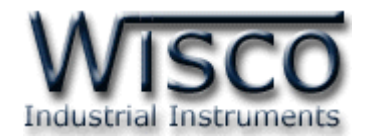

## II. การเชื่อมต่อกับเครื่องคอมพิวเตอร์

ก่อนที่จะนำ RC40 ไปใช้งานได้นั้น จำเป็นที่จะต้องมีการตั้งค่า (Configuration) ก่อน โดยใช้ โปรแกรมในการตั้งค่าต่างๆ เช่น Serial Parameter, Wireless Parameter, Communication Protocol, Packet Control เป็นต้น หลังจากนั้นจึงนำ RC40 ไปใช้งาน

การเชื่อมต่อ RC40 กับเครื่องคอมพิวเตอร์สามารถทำการเชื่อมต่อผ่านทาง USB Port เพื่อทำการตั้งค่า

#### การเชื่อมต่อผ่านทาง USB Port

สาย USB จะมีหัวอยู่ 2 แบบ คือ Standard A และ Standard B ให้นำหัวแบบ Standard B ต่อ เข้ากับ RC40 ที่ช่อง USB และนำหัวแบบ Standard A ต่อเข้ากับช่อง USB Port ที่เครื่องคอมพิวเตอร์ (USB Port จะอยู่ด้านหลังหรือด้านหน้าของเครื่องคอมพิวเตอร์)

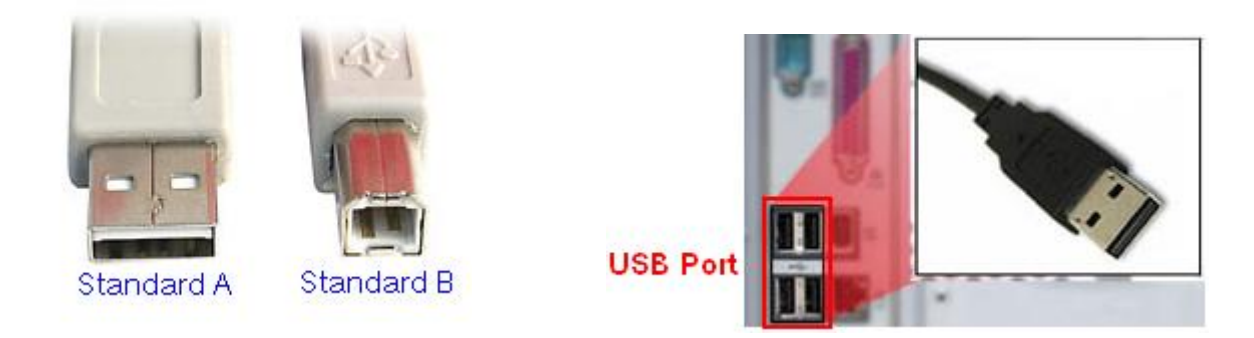

สาย USB และ USB Port ของเครื่องคอมพิวเตอร์

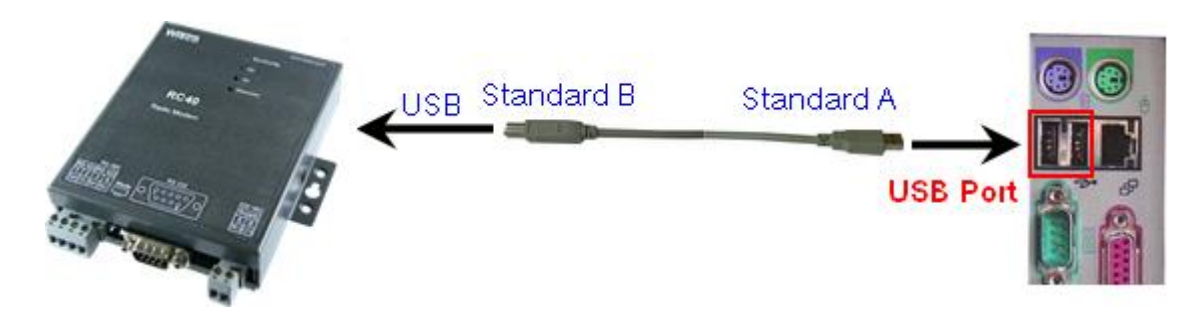

การเชื่อมต่อ RC40 กับเครื่องคอมพิวเตอร์ผ่านทาง USB Port

Page 4 of 29

WISCO RC40 Utility V2.0.0

บริษัท วิศณุและสุภัค จำกัด 102/111-112 หมู่บ้านสินพัฒนาธานี ถนนเทศบาลสงเคราะห์ แขวงลาดยาว เขตจตุจักร กรุงเทพฯ 10900

โทร. (02)591-1916, (02)954-3280-1, แฟกซ์ (02)580-4427 - <u>www.wisco.co.th</u> - <u>info@wisco.co.th</u>

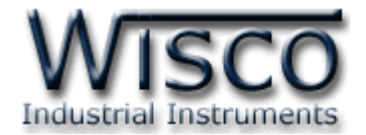

#### **III.** โหมดการทำงาน

โมดูลมีใหมดการทำงานอยู่ 2 โหมด มีรายละเอียดดังนี้

#### 1. Running Mode

เป็นโหมดการทำงานปกติของโมดูล โดยโมดูลจะเข้าสู่ Running Mode โดย โมดูลจะเข้าสู่ mode นี้ หลังจากจ่ายไฟให้กับตัวโมดูล

#### 2. Discovery Mode

สามารถเข้า Discovery Mode โดยการกดปุ่ม search ที่โปรแกรม Wisco Radio Modem Utility เมื่อโมดูลเข้าสู่ Discovery Mode แล้ว โมดูลต้นทางจะทำการสแกนหาโมดูลปลายทาง เมื่อโมดูลต้นทาง สามารถติดต่อกับโมดูลปลายทางได้แล้ว โมดูลจะสลับการทำงานเป็น Running Mode อัตโนมัติ แต่ถ้าโมดูล ต้นทางไม่สามารถสแกนหาโมดูลปลายทางได้ โมดูลจะคงอยู่ใน Discovery Mode จนกว่าจะสแกนเจอโมดูล ปลายทาง กรณีที่มีข้อมูลถูกส่งเข้ามาทาง RS232/485/422 ในขณะที่อยู่ใน Discovery Mode ข้อมูลจะ ถูกเก็บไว้ที่ Buffer แต่ถ้าข้อมูลมีจำนวนมากกว่าขนาดของ Buffer ข้อมูลที่เข้ามาก่อนจะถูกทับด้วยข้อมูลที่ เข้ามาใหม่

#### สถานะการทำงานของหลอดไฟ (สำหรับโมดูล RC40)

| Operation      | LED Run/Config<br>[ON/OFF] (ms) | LED Discovery<br>[ON/OFF] (ms) |
|----------------|---------------------------------|--------------------------------|
| Running Mode   | 1000/1000                       | -                              |
| Discovery Mode | -                               | 100/100                        |

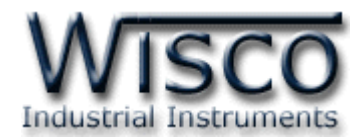

## Wisco Radio Modem

| <del>《 RC40</del><br>: 🗿 Write 🔞 Read 🎉 Reboot 👔 Help 🐼 A | bout                                                                                                    | ✓ Accept Q Search            |
|-----------------------------------------------------------|----------------------------------------------------------------------------------------------------|------------------------------|
| Configuration<br>Serial Parameter<br>Baud Rate 38400      | Wireless Device<br>Amount of slave device: 3<br>P Wireless Device<br>D: 0013A20040938226<br>CONNECTION: Enable<br>STRENGTH: 41<br>DEVICE<br>DEVICE<br>DI: 0013A2004093828F<br>CONNECTION: Enable<br>STRENGTH: 62<br>DEVICE<br>DI: 0013A20040A8C89B<br>CONNECTION: Enable<br>STRENGTH: 81<br>DEVICE | Amount of repeater device: 1 |
| COMPOWAY/F Setting                                        | Add Slave Device                                                                                                    | Test All Connection          |
| COM9: CONNECTED: 115200,8,None,One                        |                                                                                                    |                              |

Wisco Radio Modem Utility ใช้สำหรับการอ่านค่า/การตั้งค่าให้กับ RC40/RC41/RC42 และ

#### RP30 เช่น Serial Parameter, Wireless Parameter, Packet Control

RC40 สามารถเชื่อมต่อกับโปรแกรมผ่านทาง USB

RC41 สามารถเชื่อมต่อกับโปรแกรมผ่านทาง RS232/485/422

RC42 สามารถเชื่อมต่อกับโปรแกรมผ่านทาง RS485/422 (โดยการเลือกจากจั๊มเปอร์)

บริษัท วิศณุและสุภัค จำกัด 102/111-112 หมู่บ้านสินพัฒนาธานี ถนนเทศบาลสงเคราะห์ แขวงลาดยาว เขตจตุจักร กรุงเทพฯ 10900 โทร. (02)591-1916, (02)954-3280-1, แฟกซ์ (02)580-4427 – <u>www.wisco.co.th</u> – <u>info@wisco.co.th</u>

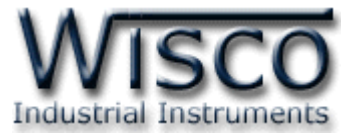

## 1. ข้อควรรู้ก่อนการใช้งานโปรแกรม Wisco Radio Modem Utility

โปรแกรม Wisco Radio Modem Utility สามารถเชื่อมต่อกับ RC40 ผ่านทาง USB Port เท่านั้น

## 1.1 วิธีการติดตั้ง Driver USB

Driver USB ของ RC40 สามารถหาได้จากใน CD ที่มากับ RC40 หรือเว็บไซต์ของทางบริษัท <u>www.wisco.co.th/download.html</u> ขั้นตอนการติดตั้ง Driver มีดังนี้

- > ใส่แผ่น CD ลงใน CD/DVD-ROM
- > จ่ายไฟให้กับ RC40
- ต่อสาย USB ระหว่าง RC40 กับเครื่องคอมพิวเตอร์
- รอสักครู่ จะปรากฏหน้าต่าง "Found New Hardware Wizard" ขึ้นมา

| Found New Hardware Wizard |                                                                                                    |  |
|---------------------------|----------------------------------------------------------------------------------------------------|--|
|                           | Welcome to the Found New<br>Hardware Wizard                                                                                       |  |
|                           | This wizard helps you install software for:                                                                                       |  |
|                           | Wisco USB VCom Port                                                                                                    |  |
|                           | If your hardware came with an installation CD or floppy disk, insert it now.                                                      |  |
|                           | What do you want the wizard to do?                                                                                                |  |
|                           | <ul> <li>Install the software automatically (Recommended)</li> <li>Install from a list or specific location (Advanced)</li> </ul> |  |
|                           | Click Next to continue.                                                                                                    |  |
|                           | < <u>Back</u> Next > Cancel                                                                                                    |  |

≽ เลือก 💿 Install from a list or specific location (Advanced) และกดปุ่ม 📃 🗠 🗠

| Fo   | und New Hardware Wizard                                                                                                    |
|------|----------------------------------------------------------------------------------------------------|
|      | Please choose your search and installation options.                                                                                                    |
|      | ⊙ Search for the best driver in these locations.                                                                                                    |
|      | Use the check boxes below to limit or expand the default search, which includes local<br>paths and removable media. The best driver found will be installed.   |
|      | Search removable media (floppy, CD-ROM)                                                                                                    |
|      | Include this location in the search                                                                                                    |
|      | F:\Driver WiscoUSBVCOM                                                                                                    |
|      | O Don't search. I will choose the driver to install.                                                                                                    |
|      | Choose this option to select the device driver from a list. Windows does not guarantee that<br>the driver you choose will be the best match for your hardware. |
|      | < <u>B</u> ack Next > Cancel                                                                                                    |
| bear | <mark>rch removable <u>m</u>edia (floppy, CD-ROM)</mark> และกดปุ่ม <u>№∞xt&gt;</u>                                                                             |

Page 7 of 29

WISCO RC40 Utility V2.0.0

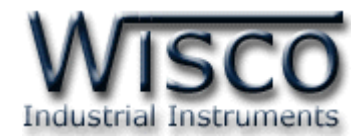

๖ รอสักครู่ให้ Windows ทำการค้นหา Driver ใน CD

| Found New Hardware Wizard |                               |  |
|---------------------------|-------------------------------|--|
| Please wa                 | ait while the wizard searches |  |
| Ţ                         | Wisco USB VCom Port           |  |
|                           |                               |  |
|                           | <u>≺Back</u> Next> Cancel     |  |

ด้าปรากฏหน้าต่าง "Hardware Installation" ขึ้นมาให้คลิกที่ปุ่ม Continue Anyway

| Hardware Installation |                                                                                                    |  |
|-----------------------|----------------------------------------------------------------------------------------------------|--|
| 1                     | The software you are installing for this hardware:<br>Wisco USB VCom Port<br>has not passed Windows Logo testing to verify its compatibility<br>with Windows XP. ( <u>Tell me why this testing is important</u> .)<br><b>Continuing your installation of this software may impair</b><br>or destabilize the correct operation of your system<br>either immediately or in the future. Microsoft strongly<br>recommends that you stop this installation now and<br>contact the hardware vendor for software that has<br>passed Windows Logo testing. |  |
|                       | Continue Anyway STOP Installation                                                                                                    |  |

> Windows จะทำการโหลด Driver USB ลงเครื่องคอมพิวเตอร์

| Found New Hardware Wizard                          |  |  |  |
|----------------------------------------------------|--|--|--|
| Please wait while the wizard installs the software |  |  |  |
| Seco USB VCom Port                                 |  |  |  |
| usbser.sys<br>To C:\WINDOWS\system32\DRIVERS       |  |  |  |
| < <u>B</u> ack <u>N</u> ext> Cancel                |  |  |  |

Page 8 of 29

#### WISCO RC40 Utility V2.0.0

บริษัท วิศณุและสุภัค จำกัด 102/111-112 หมู่บ้านสินพัฒนาธานี ถนนเทศบาลสงเคราะห์ แขวงลาดยาว เขตจตุจักร กรุงเทพฯ 10900

โทร. (02)591-1916, (02)954-3280-1, แฟกซ์ (02)580-4427 – <u>www.wisco.co.th</u> – <u>info@wisco.co.th</u>

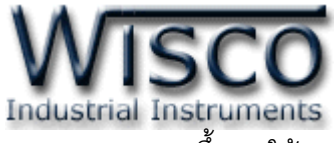

รอสักครู่จะมีหน้าต่าง "Completing the Found New Hardware Wizard" ขึ้นมาให้กด

ปุ่ม Finish เสร็จสิ้นการติดตั้ง Driver Wisco USB VCom Port

| Found New Hardware Wizard |                                                      |  |
|---------------------------|------------------------------------------------------|--|
|                           | Completing the Found New<br>Hardware Wizard          |  |
|                           | The wizard has finished installing the software for: |  |
|                           | Wisco USB VCom Port                                  |  |
|                           | Click Finish to close the wizard.                    |  |
|                           | < <u>B</u> ack <b>Finish</b> Cancel                  |  |

### 1.2 วิธีการติดตั้งโปรแกรม Wisco Radio Modem

โปรแกรม Wisco Radio Modem สามารถหาได้จาก 2 แหล่ง ดังนี้

- ♦ ใน CD ที่มากับโมดูล การลงโปรแกรมมีขึ้นตอนดังนี้
  - > ใส่ CD ลงใน CD/DVD-ROM
  - > เปิดไฟล์ชื่อ Radio\_Modem\_Setup\_V2\_0\_0\_Full.exe

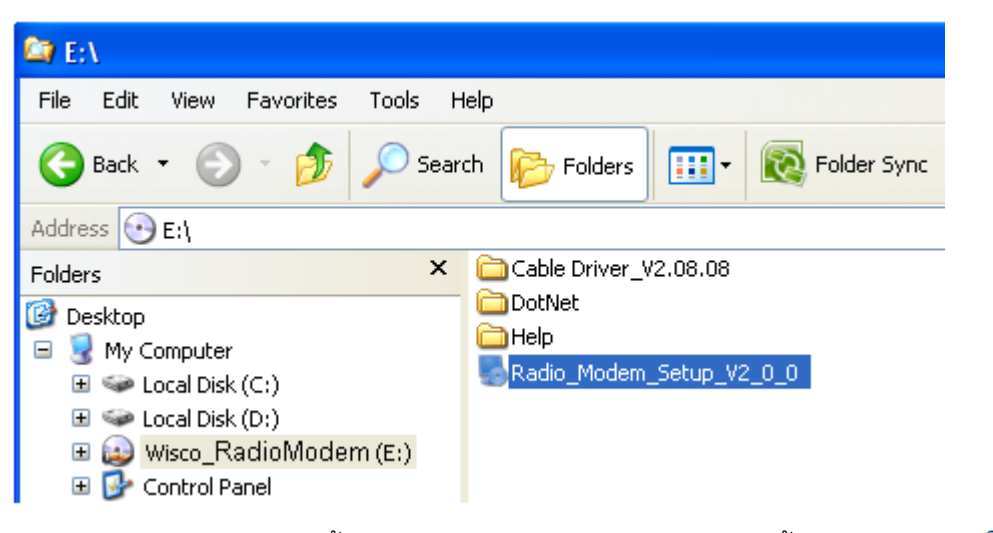

> จะปรากฏหน้าต่างติดตั้งโปรแกรม Wisco Radio Modem ขึ้นมา ให้คลิกปุ่ม ไปเรื่อยๆจนกระทั่งสิ้นสุดการติดตั้ง

WISCO RC40 Utility V2.0.0

Page 9 of 29

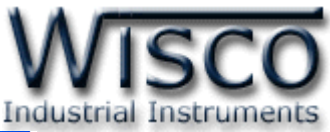

| Radio Modem Utility Setup |                                                                                                    |  |
|---------------------------|----------------------------------------------------------------------------------------------------|--|
|                           | Welcome to the installer for Radio Modem Utility 2.0.0.<br>It is strongly recommended that you exit all Windows programs<br>before continuing with this installation.<br>If you have any other programs running, please click Cancel,<br>close the programs, and run this setup again.<br>Otherwise, click Next to continue. |  |
|                           | < Back Next > Cancel                                                                                                    |  |

โปรแกรมที่ติดตั้งแล้วโดยปกติจะอยู่ในกลุ่มของ Program Files ดังนี้

[Windows Drive] > Program Files > Wisco > Wisco > RadioModem 2.0.0

และ shortcut ที่ใช้เปิดโปรแกรม Radio Modem จะอยู่ใน Programs Group ดังนี้

Start > All Programs > Wisco > Wisco Utility > RadioModem 2.0.0

บริษัท วิศณุและสุภัค จำกัด 102/111-112 หมู่บ้านสินพัฒนาธานี ถนนเทศบาลสงเคราะห์ แขวงลาดยาว เขตจตุจักร กรุงเทพฯ 10900

โทร. (02)591-1916, (02)954-3280-1, แฟกซ์ (02)580-4427 – <u>www.wisco.co.th</u> – <u>info@wisco.co.th</u>

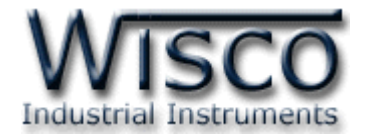

Yes

### 1.3 วิธีการลบโปรแกรม Wisco Radio Modem ออกจากระบบ

เลือกที่ start -> All Programs -> Wisco -> Wisco Radio Modem -> Uninstall Radio Modem 2.0.0

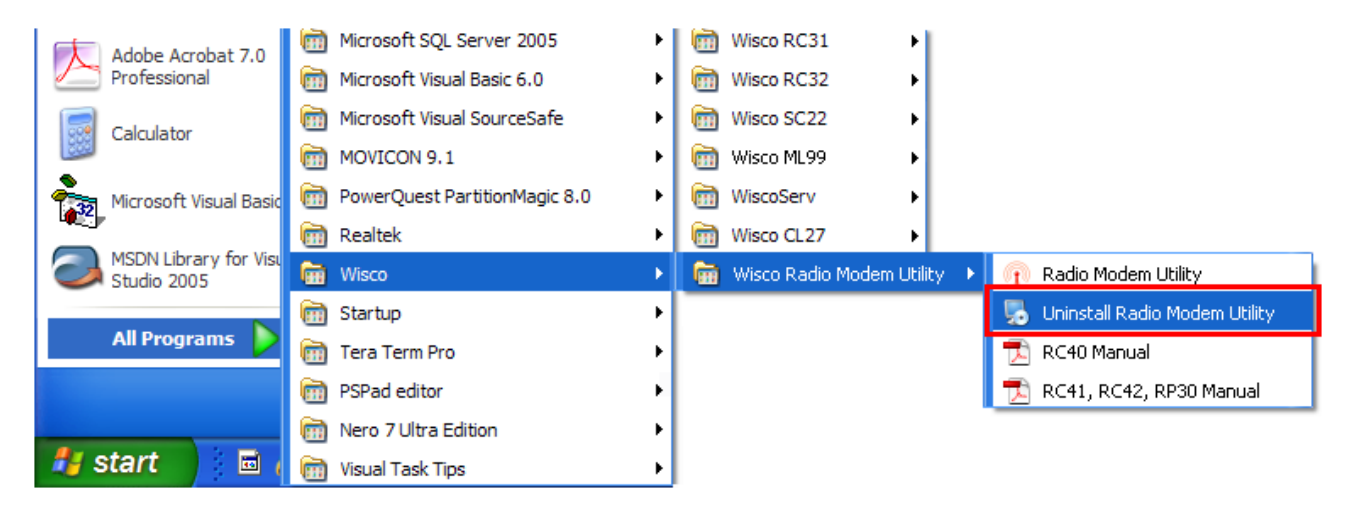

🔸 จะปรากฎหน้าต่างให้ยืนยันการลบโปรแกรม ออกจากระบบ คลิกปุ่ม 🕻

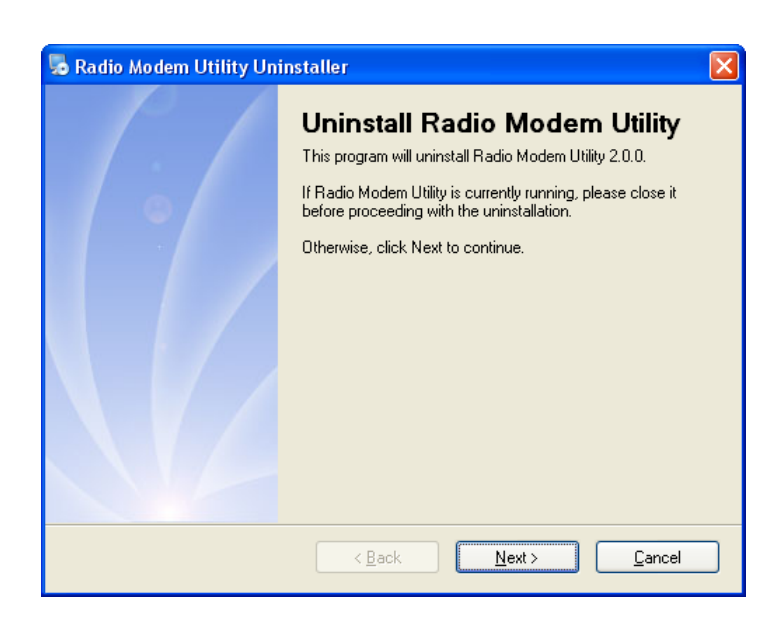

✤ รอสักครู่ Windows จะทำการลบโปรแกรมออกจากระบบ

WISCO RC40 Utility V2.0.0

Page 11 of 29

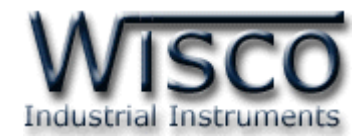

#### 1.4 วิธีเปิดใช้งานโปรแกรม Wisco Radio Modem

เปิดโปรแกรมโดยเลือกที่ start -> All Programs -> Wisco -> Wisco Radio Modem -> Radio Modem 2.0.0 จะปรากฏหน้าต่างของโปรแกรม Wisco Radio Modem

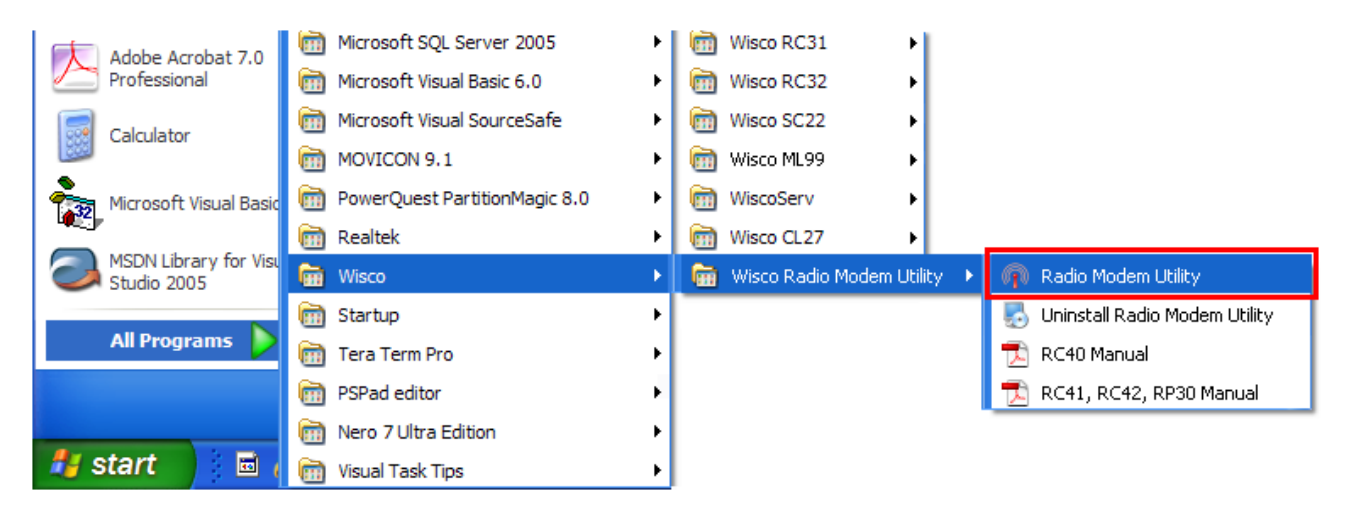

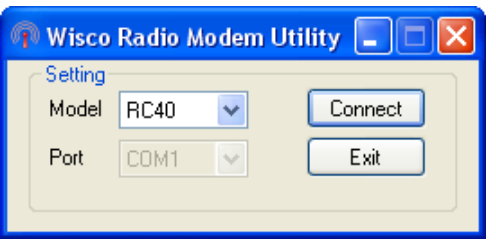

Page 12 of 29

ับริษัท วิศณุและสุภัค จำกัด 102/111-112 หมู่บ้านสินพัฒนาธานี ถนนเทศบาลสงเคราะห์ แขวงลาดยาว เขตจตุจักร กรุงเทพฯ 10900

โทร. (02)591-1916, (02)954-3280-1, แฟกซ์ (02)580-4427 – <u>www.wisco.co.th</u> – <u>info@wisco.co.th</u>

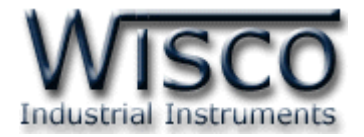

## 2. การใช้งาน Toolbar

| 👔 🕜 Write 🔞 Read 🍇 Reboot 🧃 Help 🖏 About | 🗸 Accept 🔍 Search                                    |
|------------------------------------------|------------------------------------------------------|
| * Write                                  | ส่งค่า Config ไปบันทึกยัง RC40                       |
| * Read                                   | อ่านค่า Config ที่บันทึกอยู่ใน RC40                  |
| * Reboot                                 | รีเซ็ท RC40                                          |
| ✤ Help                                   | เปิดไฟล์คู่มือ RC40                                  |
| * About                                  | แสดง Version ของ Software, ข้อมูลสำหรับติดต่อบริษัท, |
|                                          | ชื่อเว็บไซต์และอีเมล์ของทางบริษัท                    |
| * Accept                                 | ใช้สำหรับบันทึกการค้นหาโมดูลปลายทางลงในหน่วยความจำ   |
|                                          | เพื่อใช้ในการส่งข้อมูล                               |
| * Search                                 | ใช้สำหรับค้นหาโมดูลที่อยู่ภายในเครือข่ายเดียวกัน     |

## 3. การสื่อสารระหว่างโปรแกรม Wisco Radio Modem กับ RC40

้โปรแกรมสามารถเชื่อมต่อกับ Module ต่างๆ ได้ดังนี้

- ✤ RC40 สามารถเชื่อมต่อผ่านทาง USB Port
- ♦ RC41 สามารถเชื่อมต่อผ่านทาง RS232/4485/RS422
- ♦ RC42/RP30 สามารถเชื่อมต่อผ่านทาง RS485/422 (โดยเลือกจากจั้มเปอร์)

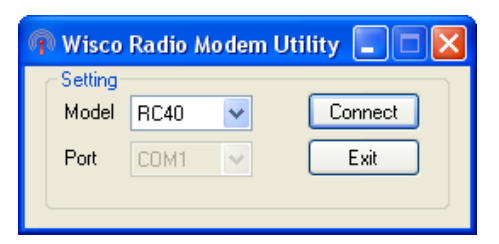

Setting ใช้สำหรับเลือกโมดูลที่ต้องการเชื่อมต่อเพื่อตั้งค่าต่างๆ เช่น Serial Parameter, Wireless

Parameter, Communication Protocol และ Packet Control ให้กับโมดูลนั้นๆ

- ♦ Model ใช้สำหรับเลือกรุ่นของโมดูลที่ต้องการเชื่อมต่อ
- ♦ Port กำหนด Port ที่ใช้ในการเชื่อมต่อ (สำหรับ RC41, RC42, RP30)
- ✤ ปุ่ม Connect ใช้สำหรับเชื่อมต่อกับโมดูลที่กำหนดไว้
- ปุ่ม Exit ใช้สำหรับปิดโปรแกรม

#### WISCO RC40 Utility V2.0.0

Page 13 of 29

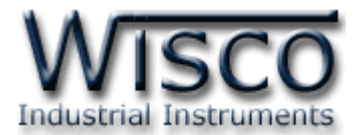

## การสั่งให้โปรแกรมทำการเชื่อมต่อกับ **RC40**

✤ เลือก Model RC40 ที่ต้องการเชื่อมต่อ

| 🐢 Wisco Radio Modem Utility 🔲 🗖 🔀 |      |   |         |                     |
|-----------------------------------|------|---|---------|---------------------|
| Setting:<br>Model                 | RC40 | ~ | <b></b> | เลือกโมดลที่ต้องการ |
| Port                              | COM1 | ~ | Exit    |                     |
|                                   |      |   |         |                     |

- หลังจากนั้นกดปุ่ม Connect
- ✤ ถ้าเชื่อมต่อได้จะปรากฏหน้าต่างการตั้งค่าของ RC40 ดังนี้

| RC40                                                                                                    |                                                                                                    |                              |
|----------------------------------------------------------------------------------------------------|----------------------------------------------------------------------------------------------------|------------------------------|
| 🕴 🗿 Write 🕐 Read 🏾 🍇 Reboot 🥤 Help 🐇 Ab                                                                                                    | pout                                                                                                    | 🗸 Accept 🔍 Search            |
| Configuration         Serial Parameter         Baud Rate       38400 ♥ ● RS485         DataBits       7 ♥ ● RS422         ParityBits       EVEN ♥         StopBits       2 ♥         Wireless Parameter       Channel         Channel       0 ♥         Pan ID       360 ♥ (Hex)         ID Number       13A200 ♥ 40600DAE ♥         Timeout       4800 ♥ Milliseconds | Mireless Device<br>Amount of slave device: 3<br>PARC41: RC41_D<br>D: 0013A200409C82C6<br>CONNECTION: Enable<br>DEVICE<br>PARC42: RC42<br>D: 0013A200409C82BF<br>CONNECTION: Enable<br>STRENGTH: 62<br>DEVICE<br>PARC41: RC41_C<br>D: 0013A20040A8C89B<br>CONNECTION: Enable<br>STRENGTH: 81<br>DEVICE | Amount of repeater device: 1 |
| COMPOWAY/F Setting                                                                                                    | Add Slave Device                                                                                                    | Test All Connection          |
| 🖉 COM9: CONNECTED: 115200,8,None,One                                                                                                    |                                                                                                    |                              |

บริษัท วิศณุและสุภัค จำกัด 102/111-112 หมู่บ้านสินพัฒนาธานี ถนนเทศบาลสงเคราะห์ แขวงลาดยาว เขตจตุจักร กรุงเทพฯ 10900

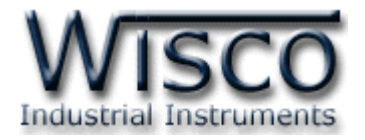

## 4. การอ่านค่าและการตั้งค่าให้กับ RC40

| Configuration                 | - Wireless Device                                                    |                              |
|-------------------------------|----------------------------------------------------------------------|------------------------------|
| Serial Parameter              | Amount of slave device: 3                                            | Amount of repeater device: 1 |
| Baud Rate 38400 💌 💿 RS485     |                                                                      | 🖃 😰 RP30: RP30_A             |
| DataBits 7 💌 🔿 RS422          | <ul> <li>ID: 0013A200409C82C6</li> <li>CONNECTION: Enable</li> </ul> |                              |
| ParityBits EVEN 💌             | STRENGTH: 41                                                         | STRENGTH: 32                 |
| StopBits 2                    |                                                                      |                              |
| Wireless Parameter            | CONNECTION: Enable                                                   |                              |
| Channel 0 🗢                   | STRENGTH: 62                                                         |                              |
| Pan ID 360 🗢 (Hex)            | DEVICE  BC41: RC41_C  DD: 0012620040690098                           |                              |
| ID Number 13A200 🗢 4060DDAE 📚 | CONNECTION: Enable                                                   |                              |
| Timeout 4800 S Milliseconds   | STRENGTH: 81                                                         |                              |
| Communication Protocol        | <u> </u>                                                             |                              |
| COMPOWAY/F 🗸 Setting          |                                                                      |                              |
|                               | Add Slave Device                                                     | Test All Connection          |

การอ่านค่าและการตั้งค่าให้กับ RC40 มีรายละเอียดดังนี้

#### 4.1 Serial Parameter

| Serial Parameter |      |   |         |  |  |
|------------------|------|---|---------|--|--|
| Baud Rate        | 9600 | ~ |         |  |  |
| DataBits         | 8    | * | 🔘 RS422 |  |  |
| ParityBits       | NONE | * |         |  |  |
| StopBits         | 1    | ~ |         |  |  |

กำหนดค่าการเชื่อมต่อผ่านทาง Serial Port มีรายละเอียดดังนี้

- ◆ Baud Rate กำหนดความเร็วในการสื่อสาร (4800, 9600, 19200, 38400, 57600, 115200)
- ♦ Data Bits กำหนดความยาวของมูล (7 Bit, 8 Bit)
- Parity กำหนด Parity Bit (None, Odd, Even)
- ♦ Stop Bit กำหนดจำนวนบิตหยุด (1 Bit, 2 Bit)
- ♦ RS485/RS422 กำหนดช่องทางการสื่อสารของข้อมูล RS485/RS422 (RS232 สามารถ

ใช้งานได้ตลอด

Page 15 of 29

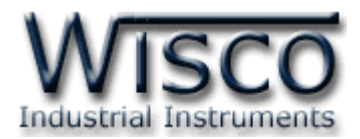

#### 4.2 Wireless Parameter

| Wireless Parameter |                       |  |  |  |  |
|--------------------|-----------------------|--|--|--|--|
| Channel            | 0 🗢                   |  |  |  |  |
| Pan ID             | 50 🗢 (Hex)            |  |  |  |  |
| ID Number          | 13A200 🗢 🛛 409C8227 🗢 |  |  |  |  |
| Time out           | 4800 🗢 Milliseconds   |  |  |  |  |

กำหนดค่าการสื่อสารผ่านทาง Wireless มีรายละเอียดดังนี้

◆ Channel ช่องสัญญาณที่ใช้ในการสื่อสาร ซึ่งโมดูลที่อยู่ในเครือข่ายเดียวกันจะต้องมีค่านี้
 เหมือนกัน (0 - 12 Channels)

\*\*\* Note 0 คีอ Auto Channel

- ◆ Pan ID (Hex) หมายเลขของเครือข่าย ซึ่งโมดูลที่อยู่ในเครือข่ายเดียวกันจะต้องมีค่านี้ เหมือนกัน (1-FFFF Hex)
- ◆ ID Number หมายเลขประจำเครื่องของ Wireless Module โดยค่านี้จะถูกกำหนดจาก ผู้ผลิต โดยแต่ละเครื่องจะมีค่านี้ไม่เหมือนกัน
- Time out ค่าเวลาที่ช้ในการรอการตอบกลับจากการส่งข้อมูลไปที่ Slave device แต่ละตัว ของ Master device (300-5000 mS) ค่านี้จะขึ้นอยู่กับเส้นทางการส่งข้อมูลจริงของ Master device กับ Slave device ปลายทาง ว่า มีการส่งข้อมูลผ่าน Repeater หรือไม่ ค่า จะต้องตั้งให้มากขึ้นถ้ามีการส่งข้อมูลผ่าน Repeater หลายตัว (Default 4800 ms)

#### 4.3 Communication Protocol

| Communication Protocol |   |         |  |
|------------------------|---|---------|--|
| UNDEFINED              | ✓ | Setting |  |

กำหนด Protocol ที่ใช้ในการสื่อสาร (Wisco ASCII, Modbus ASCII, MODBUS RTU, COMPOWAY/F, Undefined, User Defined) โดย Undefined และ User Defined จะสามารถ เชื่อมต่อกับอุปกรณ์ที่ไม่ใช่ Modbus Protocol ได้ สำหรับปุ่ม <u>Setting</u> ใช้สำหรับกำหนดค่า Packet Control ให้กับ Undefined และ User defined (ดูรายละเอียดใน**หัวข้อที่ 4.4** และ**หัวข้อที่ 4.5**)

WISCO RC40 Utility V2.0.0

บริษัท วิศณุและสุภัค จำกัด 102/111-112 หมู่บ้านสินพัฒนาธานี ถนนเทศบาลสงเคราะห์ แขวงลาดยาว เขตจตุจักร กรุงเทพฯ 10900 โทร. (02)591-1916, (02)954-3280-1, แฟกซ์ (02)580-4427 – <u>www.wisco.co.th</u> – <u>info@wisco.co.th</u>

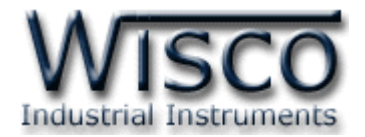

#### 4.4 Packet Control สำหรับ Undefined

| Packet Control    |                  |
|-------------------|------------------|
| Packet Length     | 512 🗢 Bytes      |
| Force Transmit    | 1 📚 Milliseconds |
| Delimiter Control | 2 CHARS 🖌        |
| 1st Delimiter     | D 🤤 (Hex)        |
| 2nd Delimiter     | A 📚 (Hex)        |
| Delimiter Strip   | UNUSED 🔽         |

กำหนดรูปแบบการส่ง Packet ของข้อมูลสำหรับ Undefined ที่หัวข้อ Communication Protocol ให้เลือก Undefined หลังจากนั้นกดปุ่ม <u>Setting</u> มีรายละเอียดดังนี้

- Packet Length กำหนดจำนวนของข้อมูลแต่ละแพ็คที่ต้องการส่ง เมื่อมีข้อมูลเข้ามาทาง
   Serial Port ครบตามจำนวนที่กำหนดไว้โมดูลจะตัดข้อมูลแล้วแพ็คส่งออกไปยัง Network
   (มีหน่วยเป็น byte) โดยไม่สนใจว่าจะเปิดใช้งาน Delimiter หรือไม่ (1-512 bytes)
- Force Transmit กำหนดเวลาที่ต้องการส่งข้อมูลที่ค้างอยู่ใน Buffer ออกไป เมื่อข้อมูลที่ รับเข้ามานั้นได้ขาดช่วงครบเวลาตามที่กำหนด (Force Transmit) โดยไม่สนใจว่าข้อมูลที่ได้ รับเข้ามานั้นจะครบตามจำนวน Packet Length หรือไม่ (1 - 65535 millisecond)
- ✤ Delimiter Control เปิด / ปิด การใช้งานอักขระปิดท้าย (1 Char, 2 Chars, Unused)
- 4.4.1 เปิดการใช้งาน Delimiter

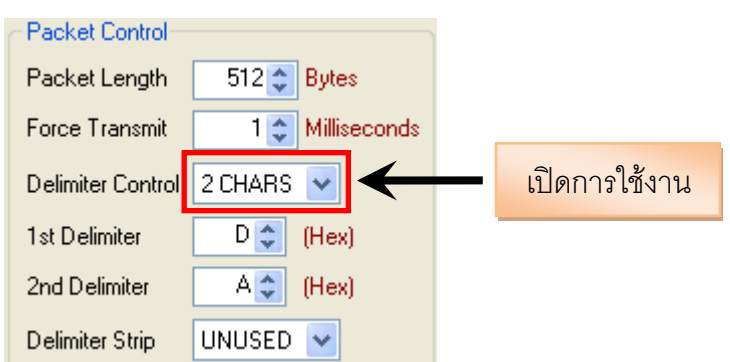

เมื่อเลือก 1 Char หรือ 2 Chars จะเป็นการเปิดโหมดการทำงานของ Delimiter ซึ่งเป็น อักขระปิดท้ายของข้อมูล โดยโมดูลจะตรวจสอบข้อมูลที่ได้รับเข้ามาทาง Serial Port เมื่อมีอักขระ ปิดท้ายส่งเข้ามา จะทำให้โมดูลทราบว่าข้อมูลที่ได้รับเข้ามาชุดนั้นครบแล้ว โมดูลก็จะทำการนำ ข้อมูลที่ได้รับเข้ามาทาง Serial Port ซึ่งถูกเก็บไว้ใน Buffer ตั้งแต่แรกจนถึงตำแหน่งอักขระปิด ท้ายทำการแพ็คข้อมูลชุดนั้นส่งออกไปยัง Network

WISCO RC40 Utility V2.0.0

Page 17 of 29

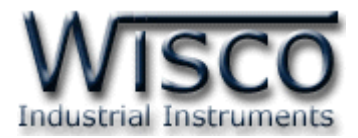

Delimiter มีรายละเอียดดังนี้

- ✤ Delimiter Control เลือกอักขระปิดท้ายที่ต้องการใช้งาน
  - > 1 Char เลือกใช้อักขระปิดท้ายตัวที่ 1 เพียงตัวเดียว
  - > 2 Chars เลือกใช้อักขระปิดท้ายทั้งอักขระตัวที่ 1 และอักขระตัวที่ 2 โดยอักขระ จะต้องเรียงต่อกัน
- ✤ 1st Delimiter (Hex) กำหนดอักขระปิดท้ายตัวที่ 1 โดยกำหนดเป็นรหัส ASCII
- ♦ 2nd Delimiter (Hex) กำหนดอักขระปิดท้ายตัวที่ 2 โดยกำหนดเป็นรหัส ASCII
- ✤ Delimiter Strip กำหนดให้นำอักขระปิดท้ายส่งไปพร้อมกับข้อมูลหรือไม่
  - Unused น้ำอักขระปิดท้ายที่ได้รับแพ็ครวมกับข้อมูลส่งไปด้วย
  - > Used ตัดอักขระปิดท้ายที่ได้รับทิ้งไป โดยส่งข้อมูลไปอย่างเดียว
- 4.4.2 ปิดการใช้งาน Delimiter

| Packet Control-  |                  |              |
|------------------|------------------|--------------|
| Packet Length    | 512 🗢 Bytes      |              |
| Force Transmit   | 1 🗢 Milliseconds |              |
| Delimiter Contro | UNUSED 🔽 🗲       | ปิดการใช้งาน |
| 1st Delimiter    | D 😂 (Hex)        |              |
| 2nd Delimiter    | A 🗢 (Hex)        |              |
| Delimiter Strip  | UNUSED 🔽         |              |

เมื่อปิดการใช้งาน Delimiter โมดูลจะนำค่าของ Packet Length และ Force Transmit ที่กำหนดไว้มาใช้งาน

Page 18 of 29

WISCO RC40 Utility V2.0.0

บริษัท วิศณุและสุภัค จำกัด 102/111-112 หมู่บ้านสินพัฒนาธานี ถนนเทศบาลสงเคราะห์ แขวงลาดยาว เขตจตุจักร กรุงเทพฯ 10900

โทร. (02)591-1916, (02)954-3280-1, แฟกซ์ (02)580-4427 – <u>www.wisco.co.th</u> – <u>info@wisco.co.th</u>

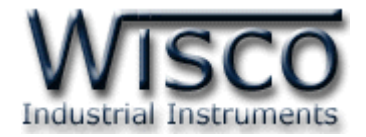

#### 4.5 Packet Control สำหรับ User defined

| Packet Control         |                |
|------------------------|----------------|
| Protocol Type          | BINARY 🔽       |
| 🗹 Start Byte Value     | 34 😂           |
| Address Byte Offset    | 1 🗘            |
| Amount Of Address Byte | 1 🗢 Bytes      |
| Force Transmit         | 1 Milliseconds |
| Delimiter Control      | 2 CHARS 🐱      |
| 1st Delimiter          | D 🗢 (Hex)      |
| 2nd Delimiter          | A 🗢 (Hex)      |
|                        |                |

กำหนดรูปแบบการส่ง Packet ของข้อมูลสำหรับ User defined ที่หัวข้อ Communication Protocol ให้เลือก User Defined หลังจากนั้นกดปุ่ม Setting มีรายละเอียดดังนี้

- ♦ Protocol Type กำหนด Protocol ที่ใช้ในการสื่อสาร (ASCII, BINARY)
- Start Byte value เปิด / ปิด การใช้งานและระบุค่าของ ไบต์เริ่มต้น (ขึ้นอยู่กับ Protocol มีการใช้งานไบต์เริ่มต้นหรือไม่)
- ♦ Address Byte Offset ระบุไบต์ตำแหน่งของอุปกรณ์ที่ใช้งานใน Protocol นั้นๆ
- Amount Of Address Byte ระบุจำนวนของไบต์ตำแหน่ง (1-2 ขึ้นอยู่กับลักษณะของ Protocol เป็น ASCII หรือ Binary)
- Force Transmit กำหนดเวลาที่ต้องการส่งข้อมูลที่ค้างอยู่ใน Buffer ออกไป เมื่อข้อมูลที่ รับเข้ามานั้นได้ขาดช่วงครบเวลาตามที่กำหนด (Force Transmit) โดยไม่สนใจว่าข้อมูลที่ได้ รับเข้ามานั้นจะครบตามจำนวน Packet Length หรือไม่ (10 - 65535 millisecond)

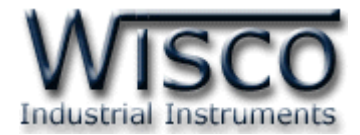

## 5. การค้นหาโมดูลปลายทาง

โดยในเครือข่ายนั้นจะประกอบด้วยโมดูล RC40 (Master), RC41/RC42 (Slave) และ RP30 (Repeater) ซึ่งในหนึ่งเครือข่ายจะมีโมดูล RC40 ได้เพียงหนึ่งเครื่องเท่านั้น โดยจะต้องมีค่า Pan ID และ Scan Channel เหมือนกัน (ดูรายละเอียดในภาคผนวก **"การตั้งค่าให้กับระบบ Radio Modem"**)

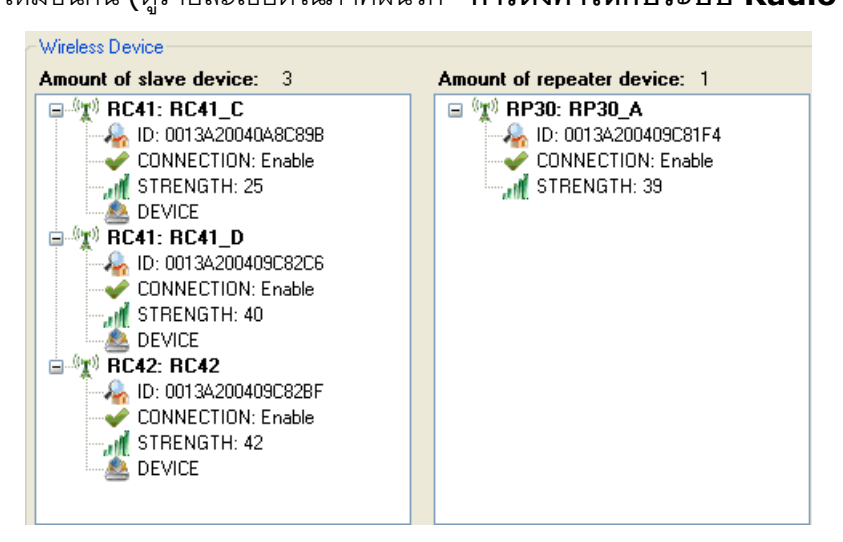

Wireless Device แสดงโมดูลปลายทางที่อยู่ในเครือข่ายเดียวกันทั้งหมด มีรายละเอียดดังนี้

- ✤ ปุ่ม <u> Search</u> ใช้สำหรับค้นหาโมดูลปลายทางที่อยู่ในเครือข่ายเดียวกัน
- ♦ ปุ่ม ✓ Accept ใช้สำหรับบันทึกการค้นหาโมดูลปลายทางลงในหน่วยความจำ เพื่อใช้ในการ รับ/ส่ง

ข้อมูล

```
⊞_<sup>(</sup>ม<mark>)</mark> RC41: RC41_D
★ ± (มี) <mark>RC42:</mark> RC42 ⊔ ผดงรร่ร เขต
```

- ID แสดงหมายเลขประจำเครื่องของ Wireless Module
- Connection แสดงสถานะการเชื่อมต่อกับโมดูลปลายทาง
- Strength แสดงระดับของสัญญาณ
- ◆ Device แสดงจำนวนอุปกรณ์ของ Modbus ที่ รับ/ส่ง ข้อมูล (ในกรณีที่กำหนดเป็น Modbus)

Protocol ดูรายละเอียดในหัวข้อที่ **10**)

- สถานะของโมดูลปลายทาง
  - 🦅 RC41: RC41\_C สามารถติดต่อกับโมดูลปลายทางได้
  - ➤ ➡ 👾 BC41: BC41\_D ค้นพบโมดูลปลายทางตัวใหม่
  - 🍃 🧺 RC42: RC42 ไม่สามารถติดต่อกับโมดูลปลายทางได้

Page 20 of 29

#### WISCO RC40 Utility V2.0.0

บริษัท วิศณุและสุภัค จำกัด 102/111-112 หมู่บ้านสินพัฒนาธานี ถนนเทศบาลสงเคราะห์ แขวงลาดยาว เขตจตุจักร กรุงเทพฯ 10900

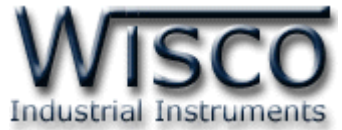

- 5.1 ตัวอย่างการค้นหาโมดูลปลายทาง (กรณีเจอโมดูลปลายทางทั้งหมด)
  - ✤ ทำการเชื่อมต่อระหว่างโปรแกรมกับโมดูล RC40
  - ✤ กดปุ่ม <sup>Q Search</sup> เพื่อทำการค้นหาโมดูลปลายทางที่อยู่ในเครือข่ายเดียวกัน

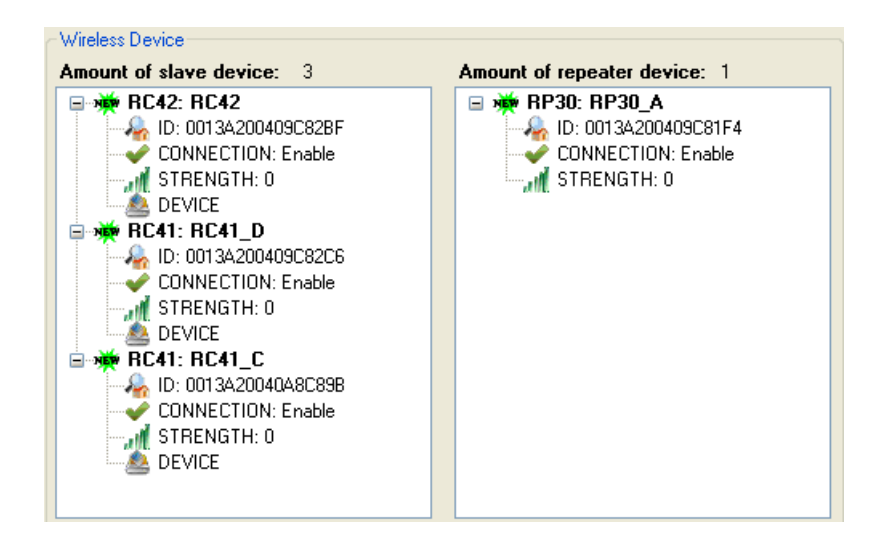

สามารถบันทึกการค้นหาโมดูลปลายทาง โดยการกดปุ่ม

เพื่อให้โมดูล RC40 จำโมดูลปลายทางที่เชื่อมต่อในเครือข่ายเดียวกัน

ร่ เมื่อทำการค้นหาโมดูลอีกครั้งจะแสดงเป็น 🖤 BC41: BC41\_C (ถ้าไม่ได้บันทึกการค้นหาโมดูลจะ

แสดงเป็น 🖽 👾 RC41: RC41\_D จนกว่าจะบันทึกการค้นหาโมดูล)

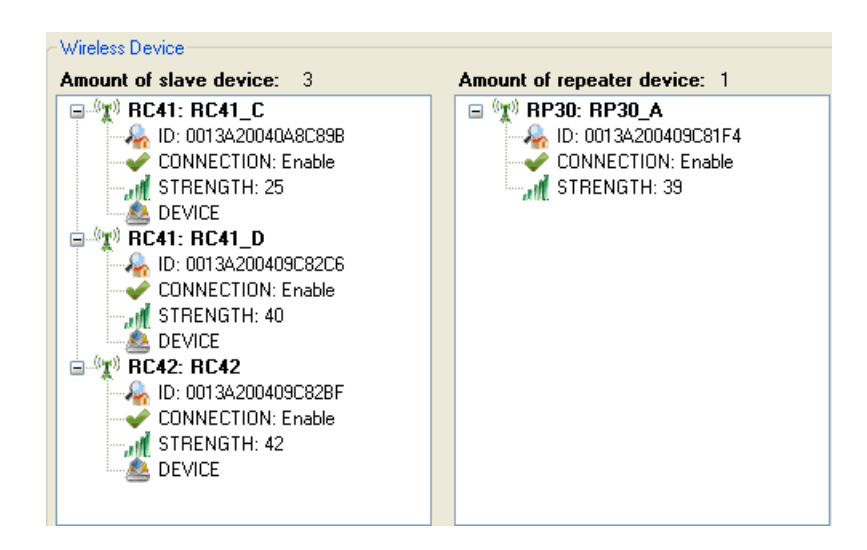

WISCO RC40 Utility V2.0.0

Page 21 of 29

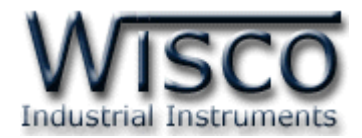

### 5.2 ตัวอย่างการค้นหาโมดูลปลายทาง (กรณีไม่เจอโมดูลปลายทาง)

- ทำการเชื่อมต่อระหว่างโปรแกรมกับโมดูล RC40
- กดปุ่ม 🤍 Search เพื่อทำการค้นหาโมดูลปลายทางที่อยู่ในเครือข่ายเดียวกัน
- ถ้าทำการค้นหาโมดูลใหม่อีกครั้งจะแสดงโมดูลที่ค้นหาเจอใหม่เปรียบเทียบกับการค้นหาครั้งล่าสุด

(ที่มีการบันทึกไว้โดยการกดปุ่ม 🗸 Accept ) และแสดงสถานะการเปรียบเทียบของโมดูลปลายทาง

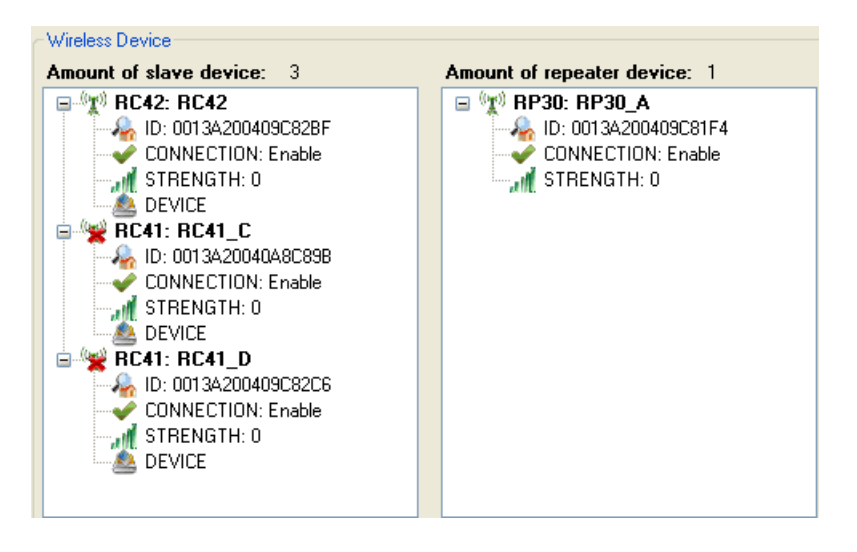

บริษัท วิศณุและสุภัค จำกัด 102/111-112 หมู่บ้านสินพัฒนาธานี ถนนเทศบาลสงเคราะห์ แขวงลาดยาว เขตจตุจักร กรุงเทพฯ 10900 โทร. (02)591-1916, (02)954-3280-1, แฟกซ์ (02)580-4427 – <u>www.wisco.co.th</u> – <u>info@wisco.co.th</u>

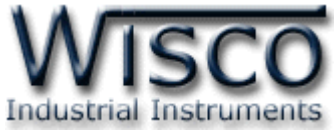

- 5.3 ตัวอย่างการค้นหาโมดูลปลายทาง (กรณีเชื่อมต่อโมดูลปลายทางเพิ่ม)
  - ✤ ทำการเชื่อมต่อระหว่างโปรแกรมกับโมดูล RC40
  - ✤ กดปุ่ม <sup>Q search</sup> เพื่อทำการค้นหาโมดูลปลายทางที่อยู่ในเครือข่ายเดียวกัน
  - ◆ ถ้าทำการค้นหาโมดูลใหม่อีกครั้งจะแสดงโมดูลที่ค้นหาเจอใหม่เปรียบเทียบกับการค้นหาครั้งล่าสุด

และแสดงสถานะการเปรียบเทียบของโมดูลปลายทาง

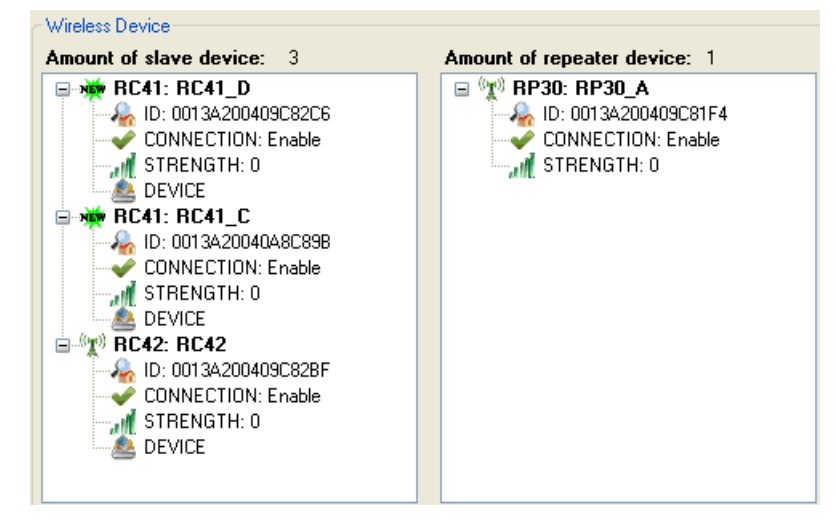

- จากรูป เป็นการเปรียบเทียบการค้นหาโมดูลปลายทางครั้งแรกกับครั้งที่สอง โดยการค้นหาครั้งแรกนั้น สามารถค้นหาโมดูลปลายทางได้ทั้งหมดและได้ทำการบันทึกการค้นหาไว้ หลังจากนั้นได้ทำการติดตั้ง โมดูลเพิ่มเข้าไปในเครือข่ายอีก 1 โมดูล และทำการค้นหาโมดูลครั้งที่สองปรากฏว่าสามารถค้นหา โมดูลปลายทางเพิ่มมาอีก 1 โมดูล (จะแสดงสถานะเป็น 🗉 🗰 RC41: RC41\_D )
- ✤ หลังจากนั้นบันทึกการค้นหาโมดูลปลายทาง เพื่อให้โมดูล RC40 จำโมดูลที่ค้นหาเจอใหม่ โดยการ กดป่ม 🗸 Accept

## 6. การใช้งานเมนูในส่วนของ Wireless Device

หลังจากค้นหาโมดูลปลายทางแล้ว จะมีคำสั่งสำหรับทดสอบการเชื่อมต่อกับโมดูลปลายทาง, แก้ไขโมดูล ้หรือรีเซ็ทโมดูล เป็นต้น สามารถใช้งานเมนูโดยการคลิกขวาที่โมดูลที่ต้องการ ดังนี้

- ♦ Test Connection ใช้สำหรับทดสอบการเชื่อมต่อกับโมดูลปลายทางที่เลือกไว้
- ♦ Edit Connection ใช้สำหรับกำหนดให้ทำการเชื่อมต่อหรือยกเลิกการเชื่อมต่อ กับโมดูลปลายทาง
- ✤ Reset ใช้สำหรับรีเซ็ทโมดูลปลายทาง
- ♦ Delete ใช้สำหรับลบโมดูลปลายทางออกจากระบบ

WISCO RC40 Utility V2.0.0

Page 23 of 29

Wisnu and Supak Co., Ltd 102/111-112 Tessabansongkroh Rd., Ladyao, Jatujak, Bangkok 10900 Tel (662)591-1916, (662)954-3280-1, Fax (662)580-4427 - www.wisco.co.th - info@wisco.co.th

Test Connection Edit Connection

- e Reset
- Delete

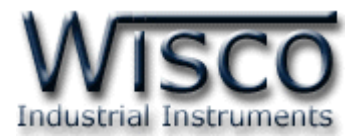

## 7. วิธีการเพิ่มโมดูลปลายทาง

| 📀 Add Wir   | eless Device |            | X      |
|-------------|--------------|------------|--------|
| ID number:  | 13A200 🛟     | 409C82BF 拿 | Add    |
| Connection: | Enable       | ~          | Cancel |
| Connection: | Enable       | ~          | Cancel |

สามารถเพิ่มโมดูลปลายทางได้โดยการกดปุ่ม Add Slave Device ใต้ช่อง Wireless Device จะปรากฏ หน้าต่าง Add Wireless Device ดังนี้

✤ ID Number ระบุหมายเลขประจำเครื่อง Wireless Module ของโมดูลปลายทาง (สามารถดูได้ จากโมดูลปลายทาง RC41, RC42)

♦ Connection กำหนดให้ทำการเชื่อมต่อหรือไม่เชื่อมต่อกับโมดูลปลายทาง

- ป่ม Add ใช้สำหรับยืนยันการตั้งค่า
- ปุ่ม
   Cancel
   ใช้สำหรับยกเลิกการตั้งค่า

หลังจากทำการเพิ่มโมดูลปลายทางแล้วจะต้องทำการทดสอบการเชื่อมต่อกับโมดูลปลายทางด้วย เมื่อ ทดสอบการเชื่อมต่อได้แล้วให้กดปุ่ม <del></accept</del> เพื่อบันทึกโมดูลปลายทาง

## 8. วิธีทดสอบการเชื่อมต่อกับโมดูลปลายทาง

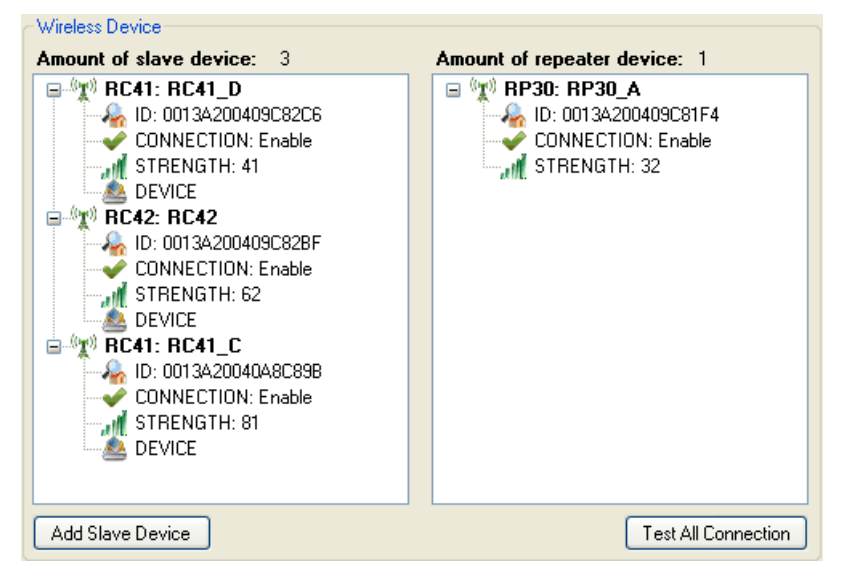

การตรวจสอบการเชื่อมต่อกับโมดูลปลายทางทั้งระบบทำได้ โดยการกดปุ่ม Test All Connection ถ้าสามารถเชื่อมต่อกับโมดูลปลายทางได้จะแสดงสถานะเป็น ✔ CONNECTION: Enable และเชื่อมต่อไม่ได้จะแสดง สถานะเป็น 💢 CONNECTION: Disable

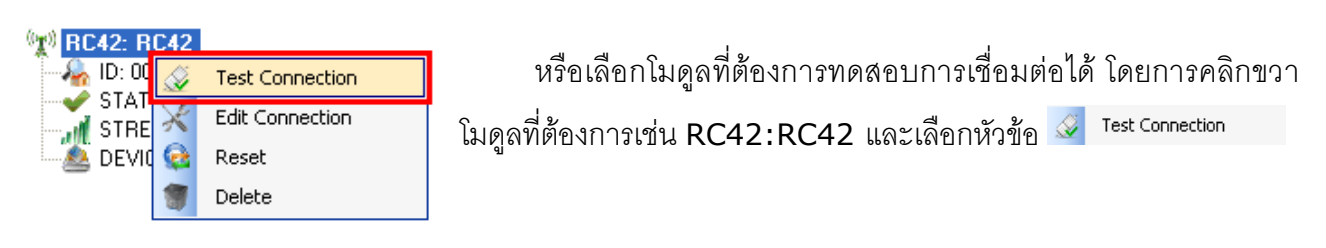

Page 24 of 29

#### WISCO RC40 Utility V2.0.0

บริษัท วิศณุและสุภัค จำกัด 102/111-112 หมู่บ้านสินพัฒนาธานี ถนนเทศบาลสงเคราะห์ แขวงลาดยาว เขตจตุจักร กรุงเทพฯ 10900 โทร. (02)591-1916, (02)954-3280-1, แฟกซ์ (02)580-4427 – <u>www.wisco.co.th</u> – <u>info@wisco.co.th</u>

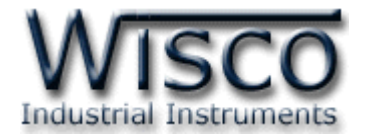

## 9. วิธีการเชื่อมต่อหรือยกเลิกการเชื่อมต่อกับโมดูลปลายทาง

สามารถกำหนดให้ทำการเชื่อมต่อหรือยกเลิกการเชื่อมต่อกับอุปกรณ์ภายในเครือข่ายได้ เพื่อกำหนดให้

รับ/ส่ง ข้อมูลเฉพาะอุปกรณ์ที่ต้องการเท่านั้น มีรายละเอียดดังนี้

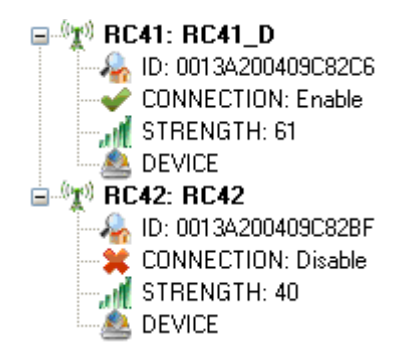

## วิธีการเลือกอุปกรณ์ที่ต้องการเชื่อมต่อหรือยกเลิกการเชื่อมต่อ

✤ ทำการเชื่อมต่อระหว่างโปรแกรมกับโมดูล RC40 จะแสดงข้อมูลของอุปกรณ์ทั้งหมดที่มีอยู่ในระบบ

หรือกดปุ่ม 🤍 Search เพื่อทำการค้นหาโมดูลที่อยู่ในเครือข่ายเดียวกัน

คลิกขวาโมดูลที่ต้องการและเลือก X Edit Connection

| 🔀 Edit Con  | nection  |          | X      |
|-------------|----------|----------|--------|
| ID number:  | 13A200 🔶 | 409C82C6 | Edit   |
| Connection: | Enable   | ~        | Cancel |
|             |          |          |        |

- ✤ ที่ช่อง Connection กำหนดให้ทำการเชื่อมต่อหรือยกเลิกการเชื่อมต่อกับโมดูลปลายทาง
- ยืนยันการตั้งค่าโดยการกดปุ่ม
- ๖ หลังจากนั้นให้กดปุ่ม ✓ Accept เพื่อบันทึกการตั้งค่า Connection ลงในหน่วยความจำ เพื่อใช้ใน การ รับ/ส่ง ข้อมูล

Page 25 of 29

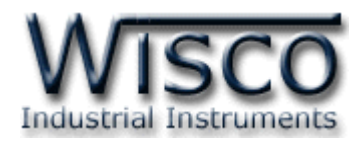

#### วิธีการ เพิ่ม/ลบ อุปกรณ์ของ Modbus 10.

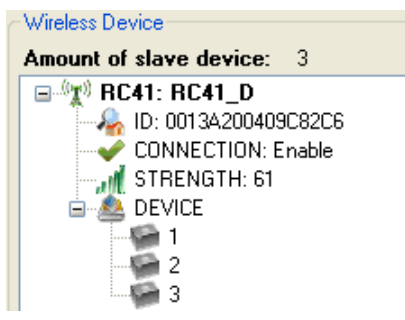

เมื่อทำการเชื่อมต่อกับอุปกรณ์ที่เป็น Modbus จะต้องกำหนดค่า ของ Serial Parameter และ Communication Protocol ให้ตรง กับอุปกรณ์ Modbus ที่ทำการเชื่อมต่อด้วย หลังจากนั้นให้ทำการเพิ่ม หมายเลขประจำเครื่องของอุปกรณ์ Modbus นั้นให้กับโมดูล

## การเพิ่ม Modbus Device มีขั้นตอนดังนี้

- ♦ ทำการเชื่อมต่อระหว่างโปรแกรมกับโมดูล RC40 จะแสดงข้อมูลของอุปกรณ์ทั้งหมดที่มีอยู่ในระบบ หรือกดป่ม 🔍 <sup>Search</sup> เพื่อทำการค้นหาโมดลที่อย่ในเครือข่ายเดียวกัน
- 🚸 คลิกขวาที่ 📥 DEVICE และเลือก 😏 Add

| 💿 Add Device 🛛 🔀 |        |  |  |  |  |  |
|------------------|--------|--|--|--|--|--|
| Address:         | 1 🛟    |  |  |  |  |  |
| Add              | Cancel |  |  |  |  |  |

- ✤ กำหนดหมายเลขประจำเครื่องของอุปกรณ์ Modbus ที่เชื่อมต่ออยู่
- ขึ้นยันการตั้งค่าโดยการกดปุ่ม
- ♦ หลังจากนั้นให้กดปุ่ม ✓ Accept เพื่อบันทึกการตั้งค่าลงในหน่วยความจำ เพื่อใช้ใน การ รับ/ส่ง ข้อมล

## การแก้ไข Device มีขั้นตอนดังนี้

ทำการเชื่อมต่อระหว่างโปรแกรมกับโมดูล RC40 จะแสดงข้อมูลของอุปกรณ์ทั้งหมดที่มีอยู่ในระบบ

หรือกดปุ่ม 🔍 <sup>search</sup> เพื่อทำการค้นหาโมดูลที่อยู่ในเครือข่ายเดียวกัน

🚸 คลิกขวาที่หมายเลขประจำเครื่องที่ต้องการแก้ไข เช่น 🎾 🛄 และเลือก 📈 Edit

| 💋 Edit   | X      |
|----------|--------|
| Address: | 1 🜲    |
| Edit     | Cancel |

- ✤ แก้ไขหมายเลขประจำเครื่องของอุปกรณ์ Modbus
- ◆ ยืนยันการแก้ไขค่าโดยการกดปุ่ม <a>Edit</a>
   ▲ หลังจากนั้นให้กดปุ่ม <a>Accept</a>
   เพื่อบันทึกการตั้งค่าลงในหน่วยความจำ เพื่อใช้ใน การ รับ/ส่ง ข้อมูล

## การลบ **Device** มีขั้นตอนดังนี้

ทำการเชื่อมต่อระหว่างโปรแกรมกับโมดูล RC40 จะแสดงข้อมูลของอุปกรณ์ทั้งหมดที่มีอยู่ในระบบ

หรือกดปุ่ม 🔍 search เพื่อทำการค้นหาโมดูลที่อยู่ในเครือข่ายเดียวกัน

- ♦ คลิกขวาที่หมายเลขประจำเครื่องที่ต้องการแก้ไข เช่น <a>
   </a>
   Image: Image: Im
- ✤ หลังจากนั้นให้กดปุ่ม ✓ Accept เพื่อบันทึกการตั้งค่าลงในหน่วยความจำ เพื่อใช้ในการ รับ/ส่ง ข้อมูล

#### Page 26 of 29

#### WISCO RC40 Utility V2.0.0

้บริษัท วิศณุและสุภัค จำกัด 102/111-112 หมู่บ้านสินพัฒนาธานี ถนนเทศบาลสงเคราะห์ แขวงลาดยาว เขตจตุจักร กรุงเทพฯ 10900 โทร. (02)591-1916, (02)954-3280-1, แฟกซ์ (02)580-4427 – www.wisco.co.th – info@wisco.co.th

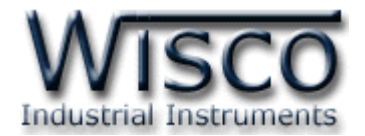

## ภาคผนวก

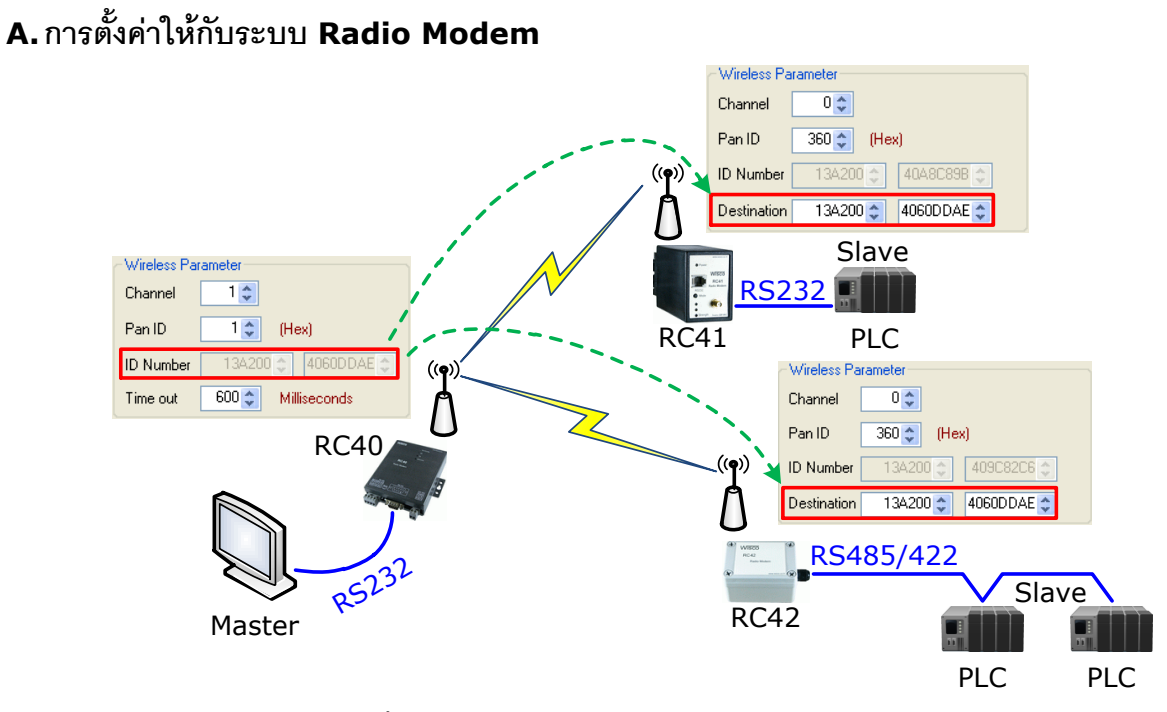

จากรูป แสดงตัวอย่างการตั้งค่าให้กับเครือข่ายประกอบด้วยโมดูล RC40, RC41, RC42 โดยตัวอย่าง กำหนดให้ Scan Channel และ Pan ID เท่ากับ 1 เป็นเครือข่ายที่หนึ่ง (ถ้ามีเครือข่ายมากกว่าหนึ่งเครือข่าย จะต้องกำหนดค่าให้ไม่ตรงกัน) หลังจากนั้นนำค่า ID Number ของโมดูล RC40 มาระบุให้กับโมดูล RC41,

#### RC42 ในช่อง Destination

หลังจากนั้นทำการเชื่อมต่อโมดูล RC40 กับโปรแกรม และทำการค้นหาโมดูลปลายทางโดยการกดปุ่ม

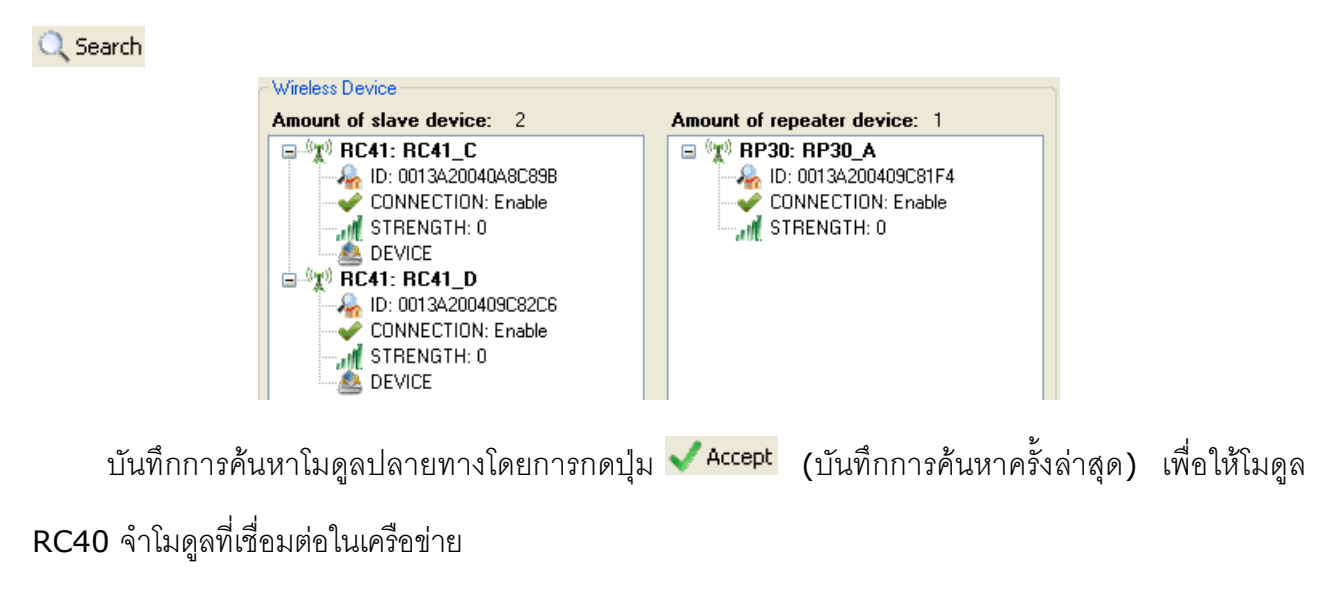

WISCO RC40 Utility V2.0.0

Page 27 of 29

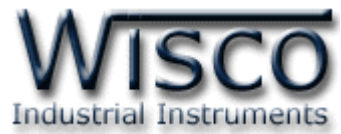

## B. การตั้งค่า Time Out ให้กับอุปกรณ์ที่ต่อร่วมกับระบบ Radio Modem

Parameter ที่เกี่ยวข้องในการตั้งค่า Time out คือ Wireless Time out, จำนวน Slave (RC41,

RC42), Serial Baud Rate ของ Master (RC40), Serial Baud Rate ของ Slave (RC41, RC42) และจำนวนของข้อมลที่มากที่สดในการ รับ/ส่ง

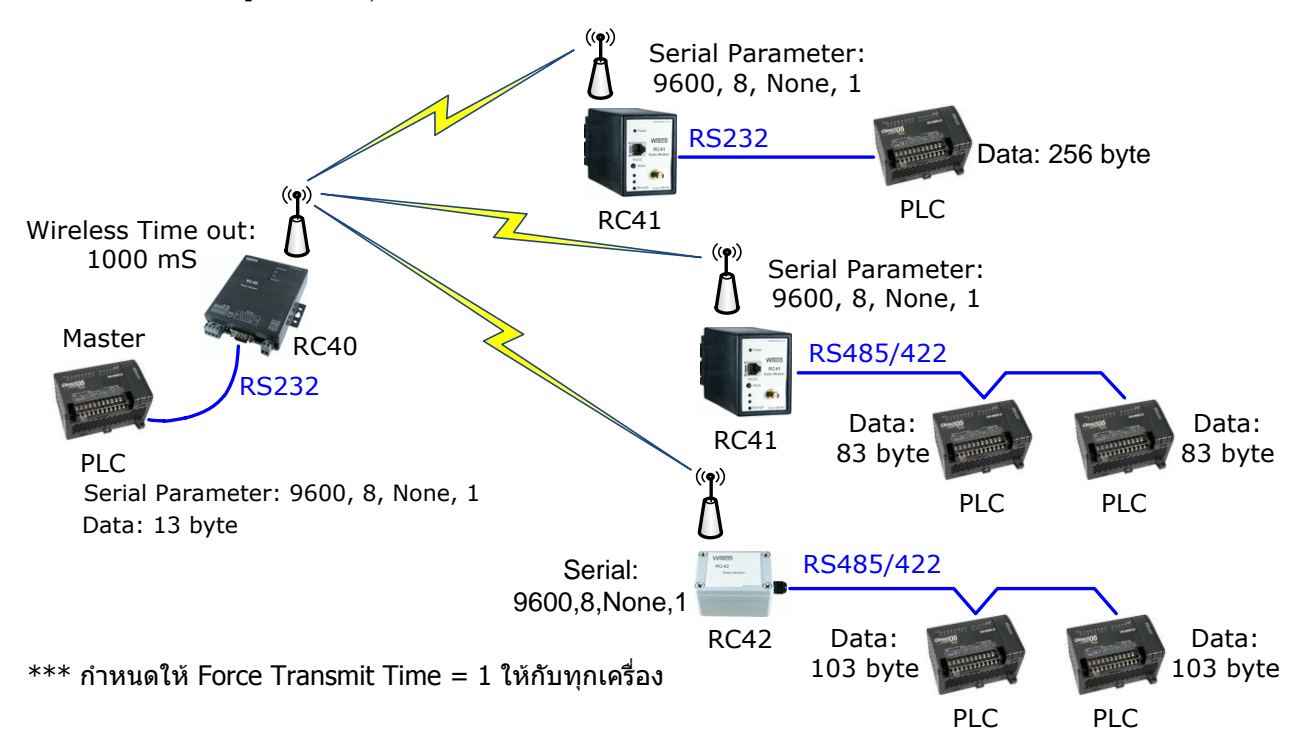

#### ตัวอย่าง (กรณี Undefined Protocol)

```
Master Delay = (10 Bits / Baud Rate) x (จำนวน Data ของ Master x 2) + Master
Force Transmit Time
      Master Delay = (10 \text{ Bits} / 9600 \text{ Bits} / \text{sec}) \times (13 \text{ Byte } \times 2) + (1 \text{ ms})
      Master Delay = 28.08 ms
      Radio Modem System Delay = Wireless Time Out + (n \times 100 \text{ ms})
      เมื่อ n คือ จำนวนของ RC41 และ RC42 ทั้งหมดที่มีอยู่ในระบบ (ในที่นี้คือ 3)
      ดังนั้น Radio Modem System Delay
                                                          1000 \text{ ms} + (3 \times 100 \text{ ms})
                                                  =
                                                          1300 ms
                                                  =
      System Time out = Master Delay + Radio Modem System Delay + Slave Delay
      Slave Delay = (10 \text{ Bits} / 9600 \text{ Bits} / \text{sec}) \times (256 \times 2) + (1 \text{ ms})
      Slave Delay = 534.33 ms
      System Time Out = Master Delay + Radio Modem System Delay + Slave Delay
                            = 28.08 ms + 1300 ms + 534.33 ms
                            = 1.862 seconds
```

```
Page 28 of 29
```

#### WISCO RC40 Utility V2.0.0

บริษัท วิศณุและสุภัค จำกัด 102/111-112 หมู่บ้านสินพัฒนาธานี ถนนเทศบาลสงเคราะห์ แขวงลาดยาว เขตจตุจักร กรุงเทพฯ 10900

โทร. (02)591-1916, (02)954-3280-1, แฟกซ์ (02)580-4427 – <u>www.wisco.co.th</u> – <u>info@wisco.co.th</u>

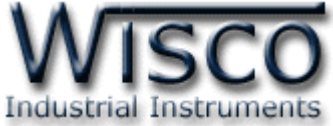

ตัวอย่าง (กรณี Wisco ASCII, Modbus ASCII, Modbus RTU, User Defined Protocol)

Master Delay = (10 Bits / Baud Rate) x (จำนวน Data ของ Master x 2) + Master Force Transmit Time = (10 Bits / 9600 Bits / sec) x (13 Byte x 2) + (1 ms) = 28.08 ms Radio Modem System Delay = Wireless Time Out + 100 ms Slave Delay = (10 Bits / Baud Rate) x (จำนวน Data ทางด้าน Slave x 2) + Slave Force Transmit Time = (10 Bits / 9600 Bits / sec) x (256 x 2) + (1 ms) = 534.33 ms System Time out = Master Delay + Radio Modem System Delay + Slave Delay = 28.08 ms + 1100 ms + 534.33 ms = 1.862 seconds \*\*\*\* ค่า Wireless Time out เป็นค่า Time out ของ packet ข้อมูลที่ถูกส่งผ่านไปทางอากาศ โดยจะขึ้นอยูกับสภาพแวดล้อมที่ติดตั้ง ถ้าติดตั้งในสถานที่ที่ไม่มีการรบกวนของสัญญาณก็สามารถที่จะไม่นำมา คำนวณร่วมก็ได้ (แนะนำให้ตั้งไว้ที่ 4800 millisecond)

#### C. การคำนวณ Loss ของสายที่ใช้งาน

| Frequency (MHz)       | 30   | 50   | 150  | 220  | 450  | 900  | 1500 | 1800 | 2000 | 2500 | 5800 |
|-----------------------|------|------|------|------|------|------|------|------|------|------|------|
| Attenuation dB/100 ft | 1.8  | 2.3  | 4.0  | 4.8  | 7.0  | 9.9  | 12.9 | 14.2 | 15.0 | 16.9 | 26.4 |
| Attenuation dB/100 m  | 5.8  | 7.5  | 13.1 | 15.9 | 22.8 | 32.6 | 42.4 | 46.6 | 49.3 | 55.4 | 86.5 |
| Avg. Power kW         | 1.02 | 0.79 | 0.45 | 0.37 | 0.26 | 0.18 | 0.14 | 0.13 | 0.12 | 0.11 | 0.07 |

**ตัวอย่าง** การคำนวณหาค่า Loss ของสาย Low Loss เบอร์ LLR-200 โดยมี Impedance 50 Ω,

้ต้องการใช้สายยาว 10 เมตร, ความถี่ที่ใช้งาน 2400 MHz สามารถประมาณค่า Loss ของสายได้ดังนี้

Attenuation dB/100 m @ 2400 MHz =

[(55.4 dB - 49.3 dB) / (2500 MHz - 2000 MHz)] x (2400 MHz - 2000 MHz) + 49.3 dB Attenuation dB/100 m @ 2400 MHz = 54.18dB

Attenuation dB/10 m @ 2400MHz = (54.18 dB x 10 m) / 100 m = 5.418 dB

ดังนั้น สายเบอร์ LLR-200 ยาว 10 เมตร, ความถี่ 2400 MHz จะมี Loss ประมาณ 5.418 dB

#### Edit: 10/07/2013

WISCO RC40 Utility V2.0.0

Page 29 of 29